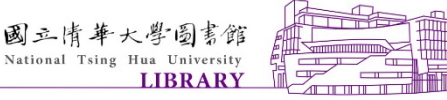

# NTHU Library 博碩士論文上傳說明會

Service and Innovation Division

SI -2023.5.25

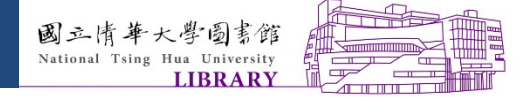

繳交作業程序-C.U.P.S

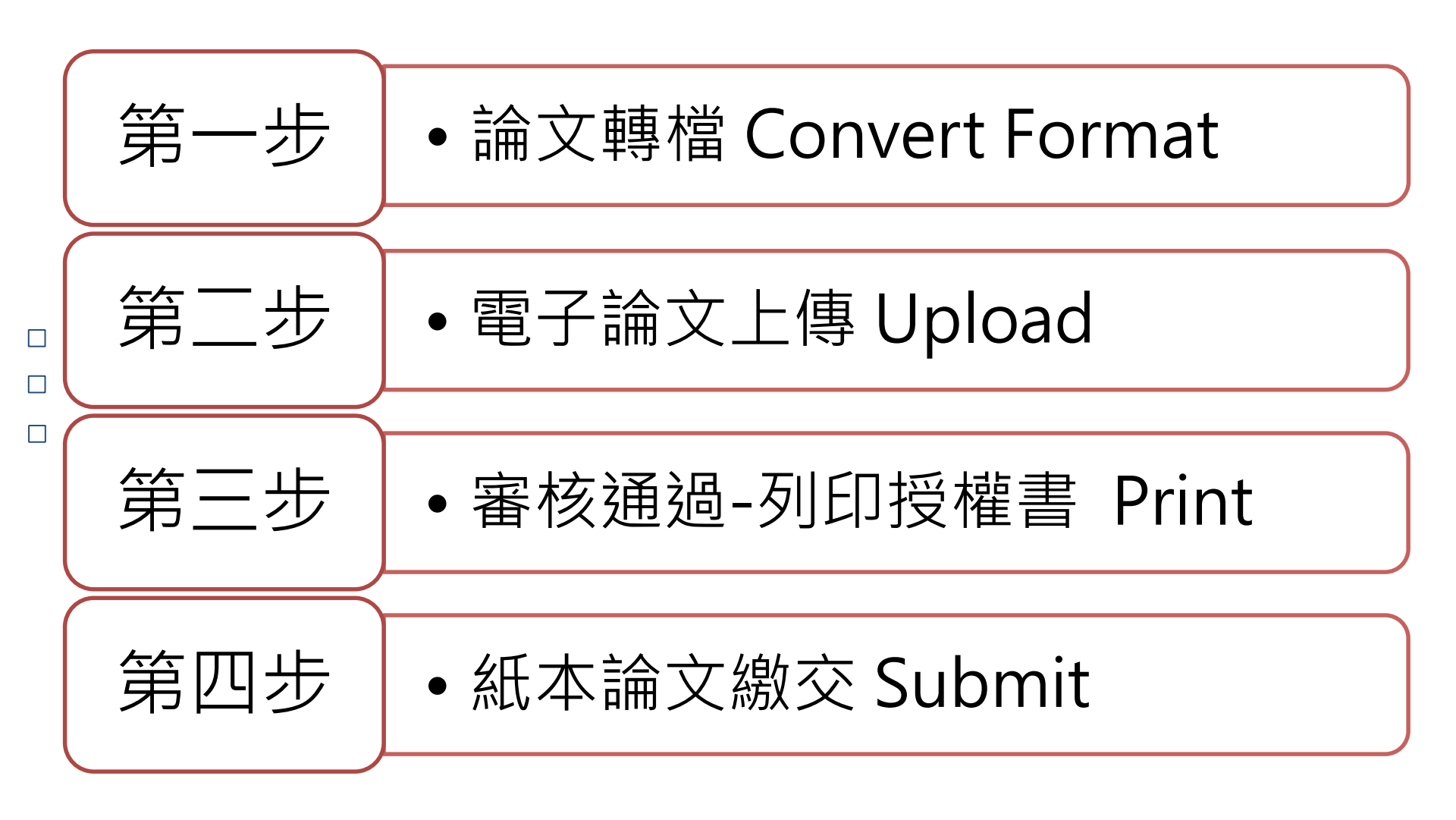

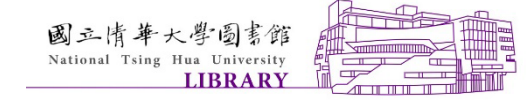

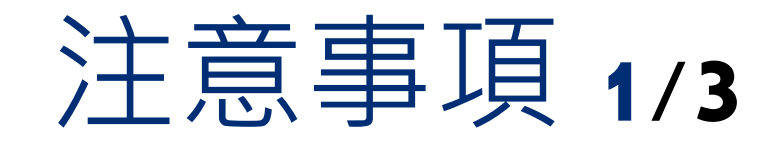

# 須使用的轉檔工具 ✓Adobe Acrobat Pro DC ✓Standard/Pro版皆可轉檔,但Reader版不可轉檔

# 哪裡可使用Adobe Acrobat軟體 ✓計算機與通訊中心「用戶服務區」(PC) ✓總圖書館-1樓資訊島電腦、2樓電腦共學區 ✓人社分館-2樓論文上傳區 ✓南大分館-1樓論文上傳區、掃描區

. . . . . .

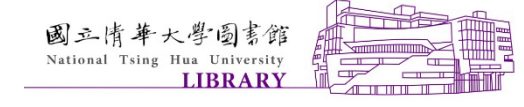

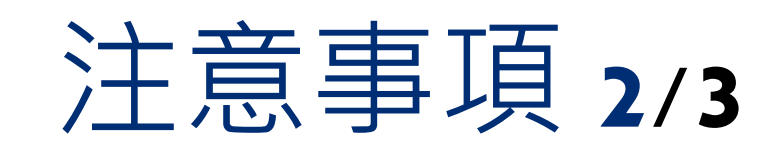

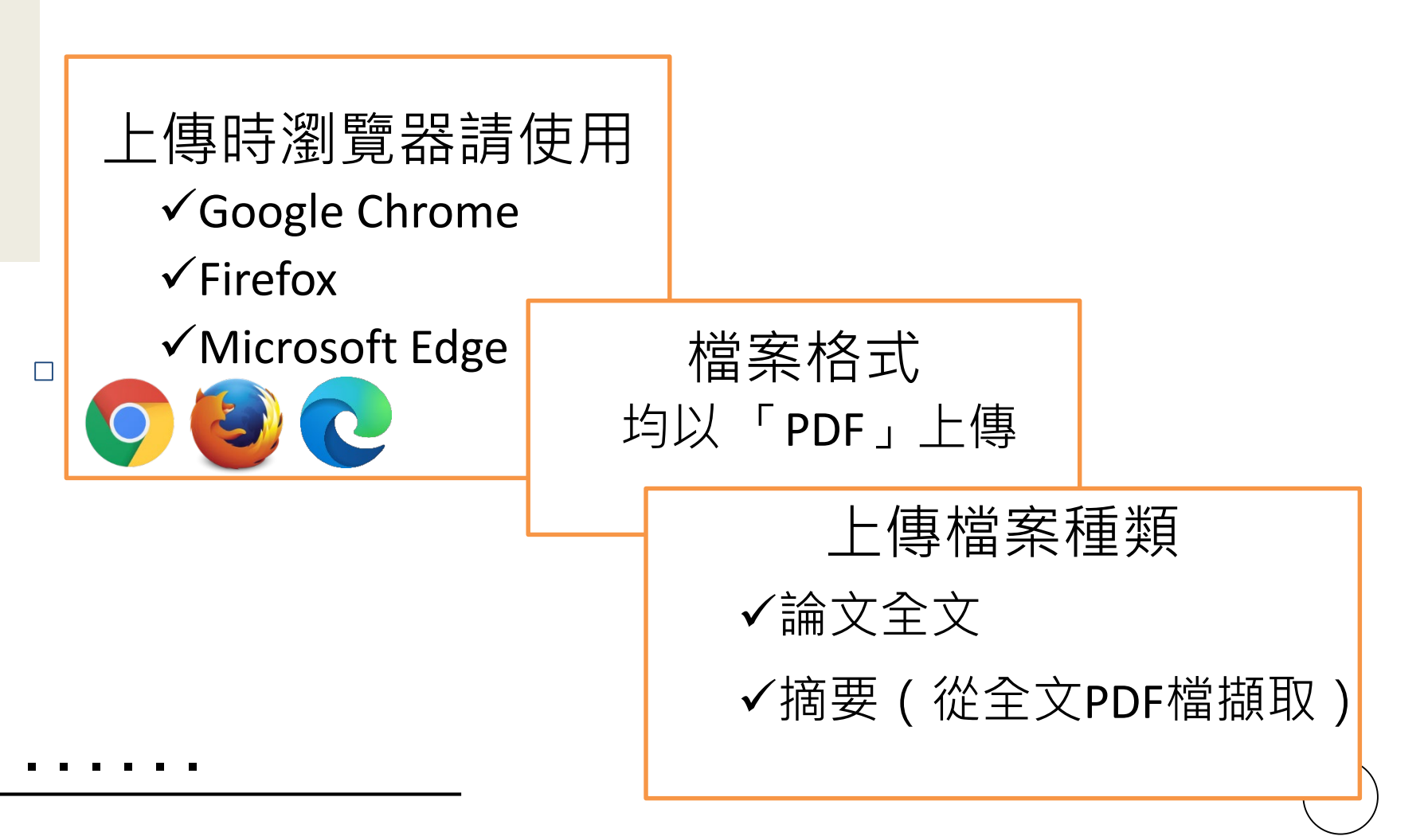

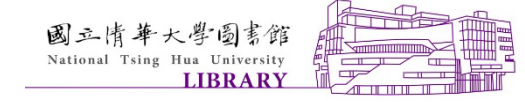

注意事項 3/3

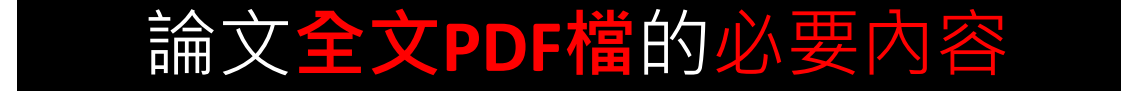

| 內容   | 備註        |
|------|-----------|
| 論文封面 | 中/英文題目皆要有 |
| 摘要   | 中/英文摘要    |
| 目錄   |           |
| 論文正文 | 各章節內文     |
| 參考文獻 |           |

. . . . . .

 $\square$ 

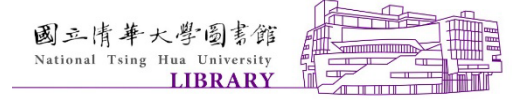

## 繳交作業程序-C.U.P.S

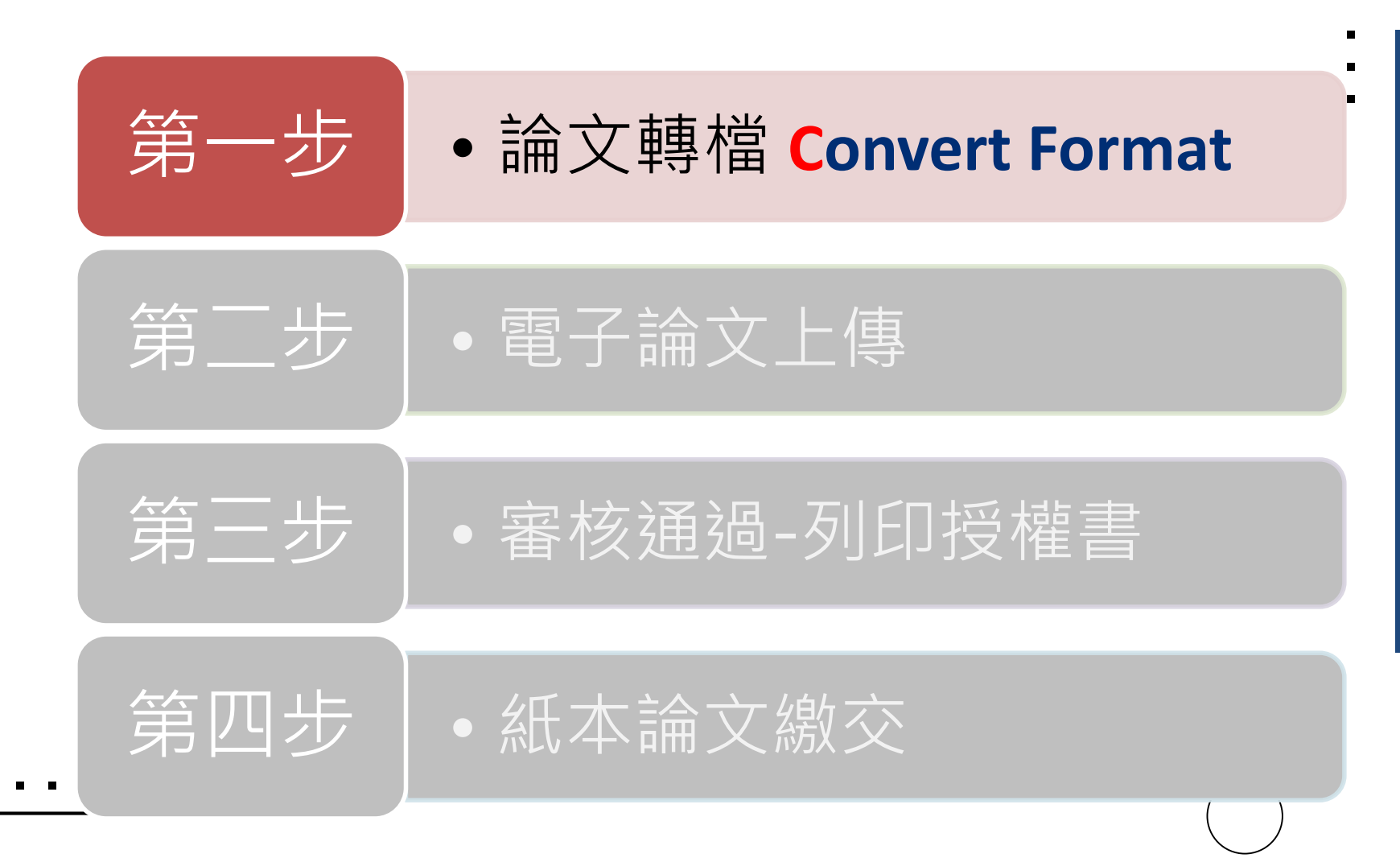

 $\square$ 

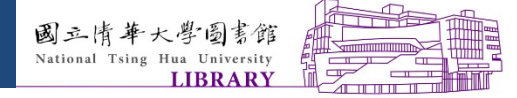

第一步 論文轉檔

A.嵌入所有字型 Embed all fonts

B.轉成PDF檔 Convert to PDF format

C.加浮水印 Add watermark

E.設定保全 Security settings

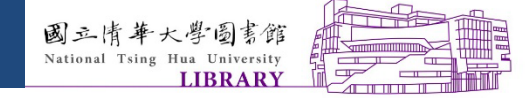

A.嵌入所有字型

- 為預防轉檔時,簡體字或特殊符號字型遺失,請
   務必進行此步驟。
- □ A.嵌入所有字型(兩種方法 · Two ways)
  - ✓方法1.使用WORD檔直接進行嵌入
  - ✓方法2.將WORD檔另存PDF時嵌入
  - ●請先開啟論文全文word檔執行

 $\square$ 

#### 前提已安裝ADOBE ACROBAT

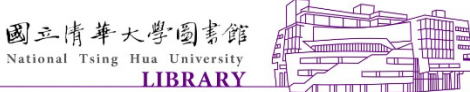

# A.嵌入所有字型-方法1. • WORD介面選擇「ACROBAT選項」→「偏好設定」

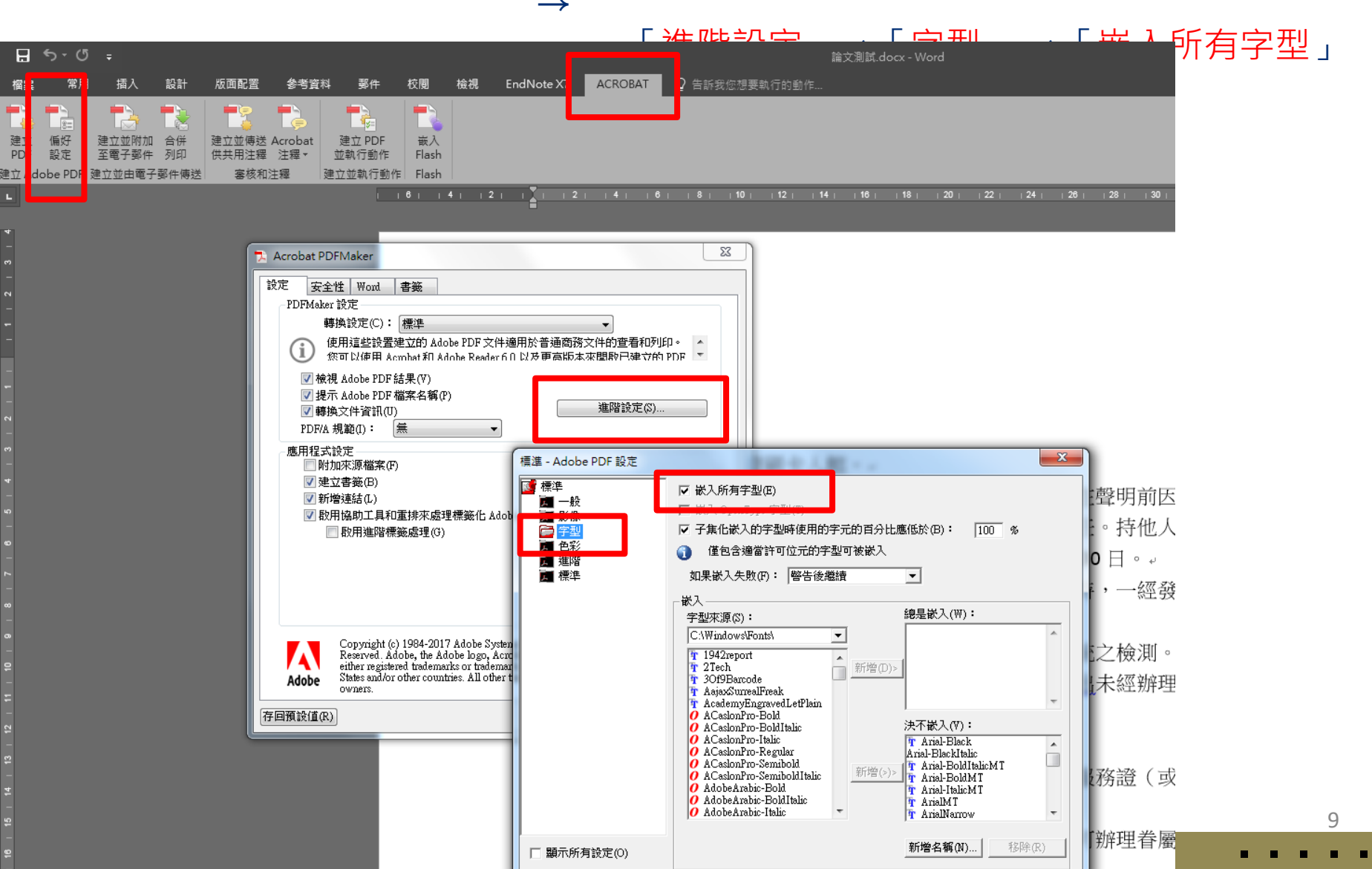

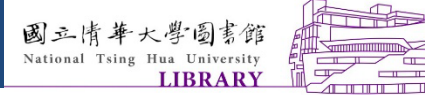

#### A.嵌入所有字型-方法2. ・「檔案」→「列印」→列印視窗的「印表機名稱」選擇「Adobe PDF(印 表機內容)」→選擇「印刷品質」→點編輯選「字型」→「嵌入所有字型」

| 列印                                                                          |                                                                                                    |                             |
|-----------------------------------------------------------------------------|----------------------------------------------------------------------------------------------------|-----------------------------|
|                                                                             |                                                                                                    | 預設設定選:<br>印刷品質              |
| 印表機<br>Adobe PDF<br>就績                                                      | 適用於高品質的印前印刷處理。您可以使用 Acrobat 和 Adobe Reader 5.0 以及                                                                                                    | (Press Quality),<br>然後點「編輯」 |
| 印表機內容 預設設定(約): 印                                                            | 刻品質                                                                                                    |                             |
| 設定<br>Adobe PDF安全性(C): 無                                                    | ✓ 編輯(T)                                                                                                    | 開放時 <br>5傳館風:               |
| Adobe PDF 勤出資料來(F) 提<br>整份文件                                                | ⊼ Adobe PDF 檔案名稱                                                                                                    | 有調整                         |
|                                                                             | ▼ 新增(D)                                                                                                    | 当难?"<br>為推廣:                |
| 単面列印<br>僅於頁面的單面列印                                                           | 印刷品質 - Adobe PDF 設定                                                                                                    |                             |
| □ 自動分頁<br>□ 1,2,3 1,2,3 1,2,3 1,2,3 ☑ 僅依賴条統字型;不使用文件字型(0) ☑ ● 刪除成功工作的記錄檔案(L) | □ 印刷品目<br>□ 一般<br>□ 一般<br>□ □ □ □ □ □ □ □ □ □ □ □ □ □ □ □ □ | ₩<br>7:<br>¥:               |
| 直向方向 □ 詢問取代現存 PDF 檔案(R)                                                     | ■ 進階<br>■ 標準 如果嵌入失敗(F): 取消工作                                                                                                    | 8                           |
| A4<br>21 \\\\\\\\\\\\\\\\\\\\\\\\\\\\\\\\\\\\                               | 「総入」                                                                                                    |                             |
| · · · · · · · · · · · · · · · · · · ·                                       | C\Windows\Fonts\                                                                                                    |                             |
|                                                                             | T 2Tech<br>T 30印Barcode<br>T AsixXirrealFreak                                                                                                    | r<br>g                      |
|                                                                             | T AcademyEngravedLetPlain<br>の ACashonPro-Bold<br>C ACashonPro-Bold                                                                                                    | · .                         |
| 版面設定 開覽<br>在這個                                                              | ACasionTro-Dominant     AcasionTro-Takic     ACasionPro-Takic     ACasionPro-Regular                                                                                                    |                             |
|                                                                             | <ul> <li>A LasionTro-Semibold</li> <li>A CashonTro-Semibold latic</li> <li>AdobeArabic-Bold</li> </ul>                                                                                                    | I.                          |
| 、<br>二<br>二<br>二<br>二<br>二<br>二<br>二<br>二<br>二<br>二<br>二<br>二<br>二          | O AdobeArabic-BoldItalic<br>O AdobeArabic-Italic                                                                                                    | -                           |
|                                                                             | □ 顯示所有設定(O) 新増名額(N)                                                                                                    | 移除(R)                       |
| 語等                                                                          | L                                                                                                    |                             |
|                                                                             | 另存新檔(A) 確定 取消                                                                                                    | 〕<br>說明(H)                  |

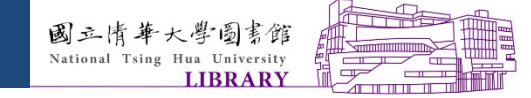

#### B.轉成PDF檔-方法一

開啟word→選擇「列印」→選擇「Adobe PDF」→確定(轉 檔完成)

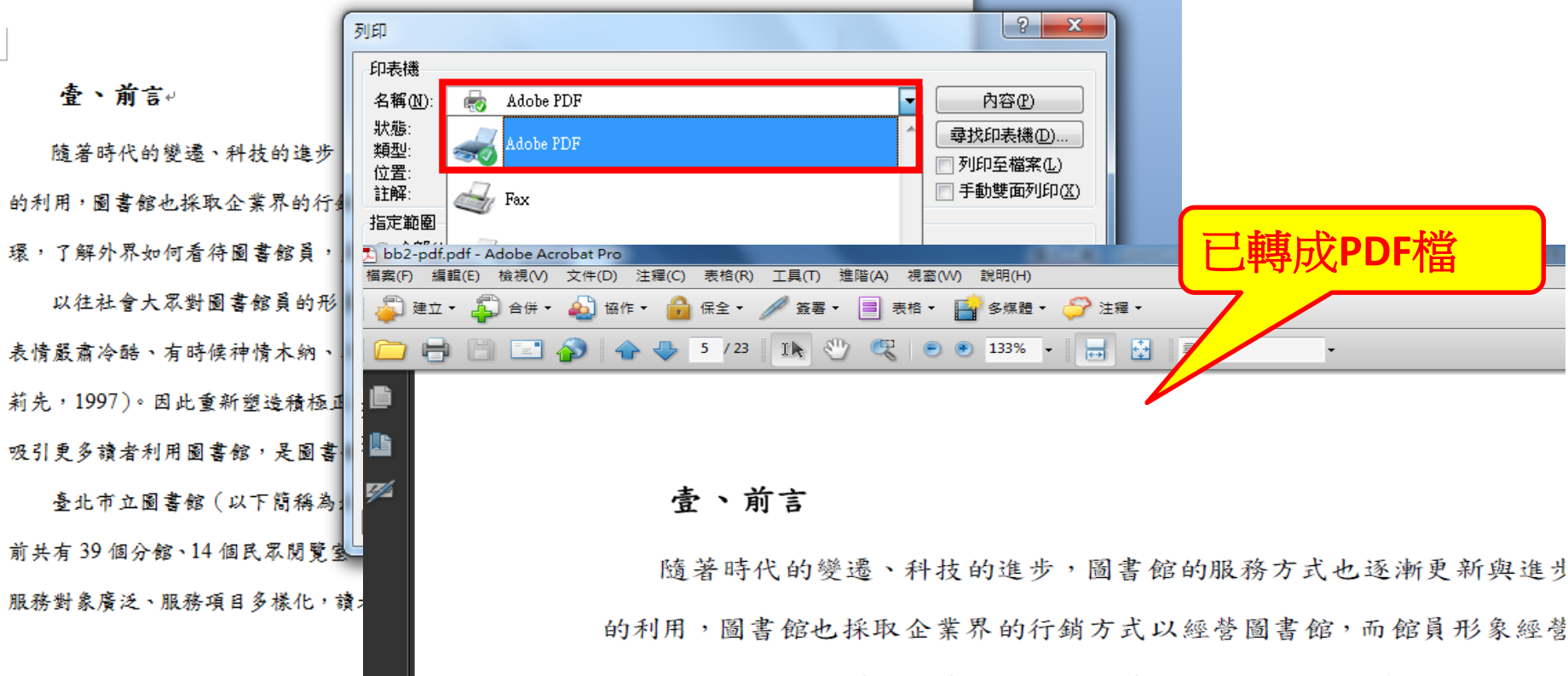

環,了解外界如何看待圖書館員,是圖書館員經營形象的第一步。

以往社會大眾對圖書館員的形象多為負面或不完整的,如「坐在櫃台

去 恃 踶 肅 人 胜 、 右 胜 健 油 恃 木 納 、 不 大 樂 音 御 人 名 诒 維 句 扦 , 徒 動 、 恃

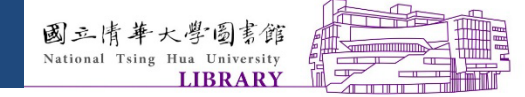

#### B.轉成PDF檔-方法二

→確定(轉檔完成)

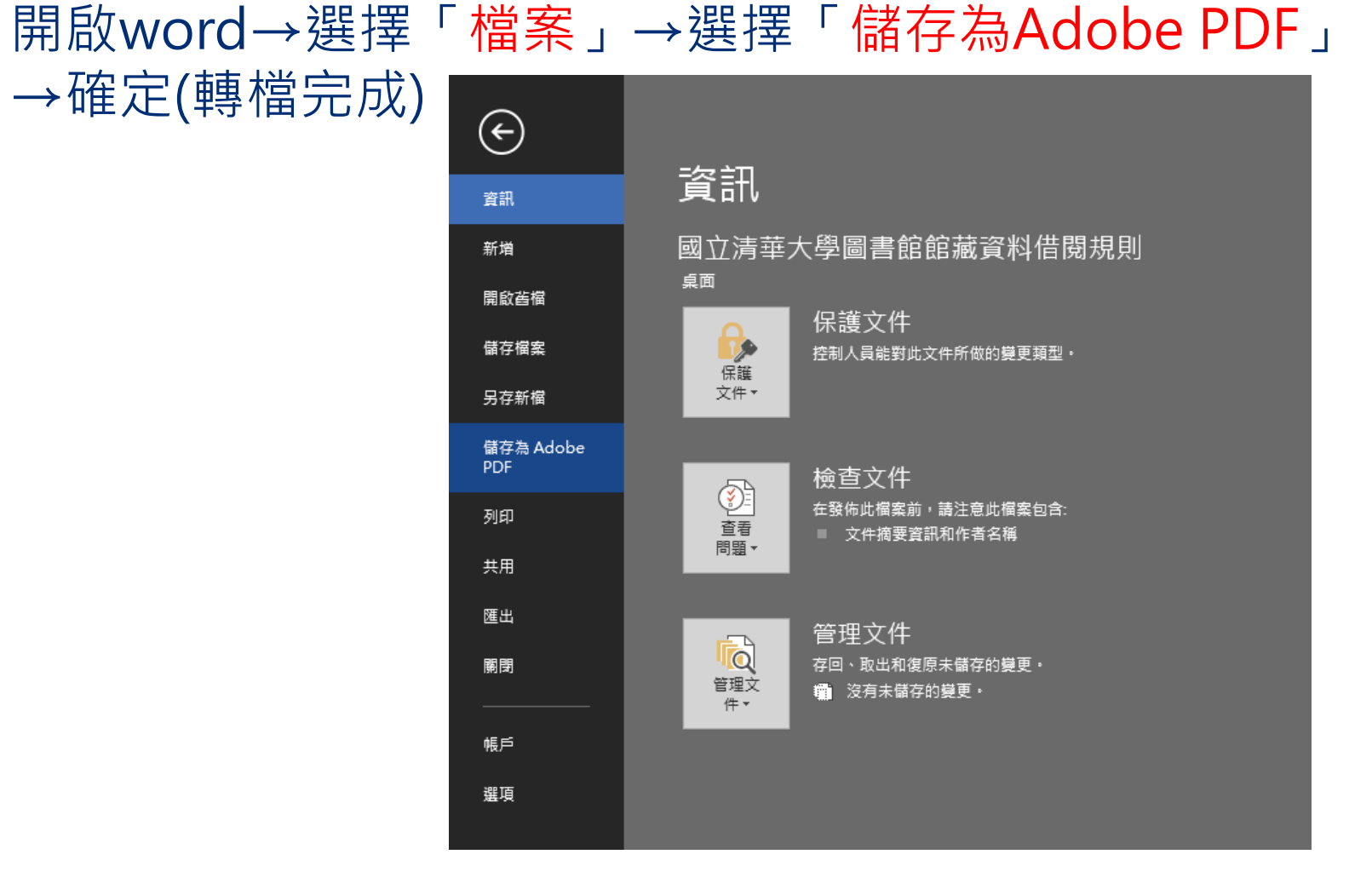

 $\square$  $\square$ 

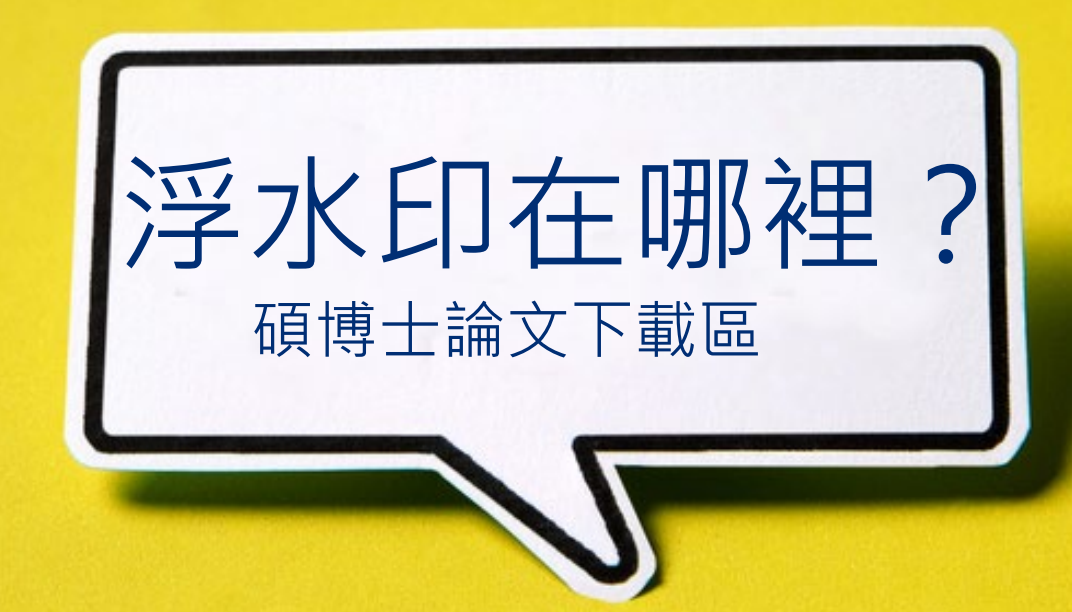

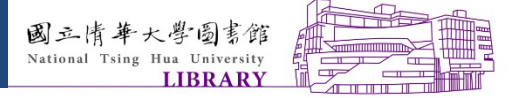

## C.加浮水印-下載處[1/5]

• 圖書館網頁-研究服務-論文上傳/繳交-論文上傳說明

 $\square$ 

 $\square$ 

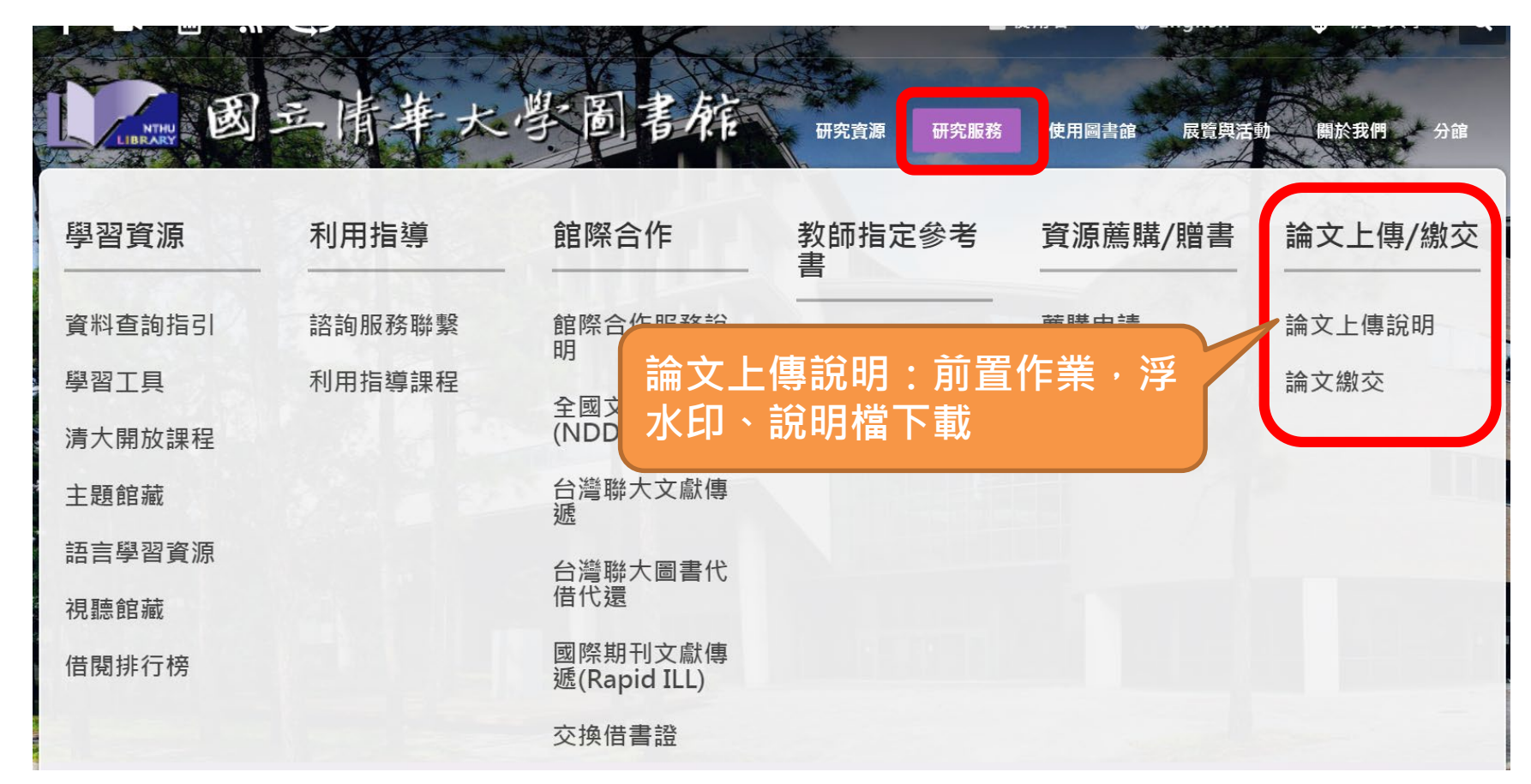

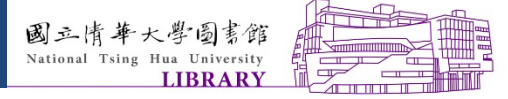

## C.加浮水印-下載處[2/5]

• 下載浮水印圖片(建議使用pdf檔),請勿更動圖片解析度

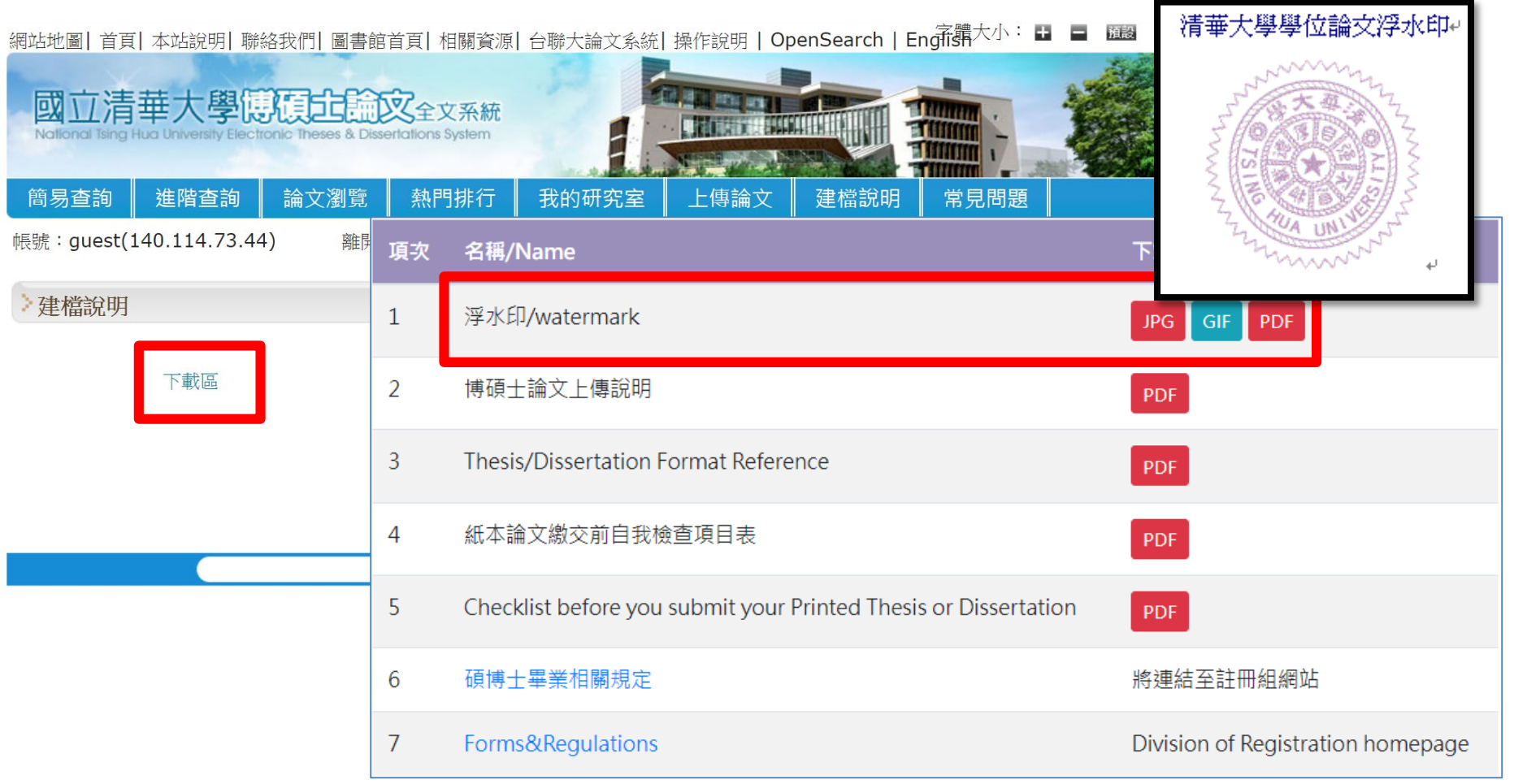

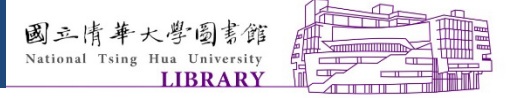

# C.加浮水印-編輯PDF [3/5]

#### • 開啟PDF檔,選擇工具→選擇「編輯PDF」

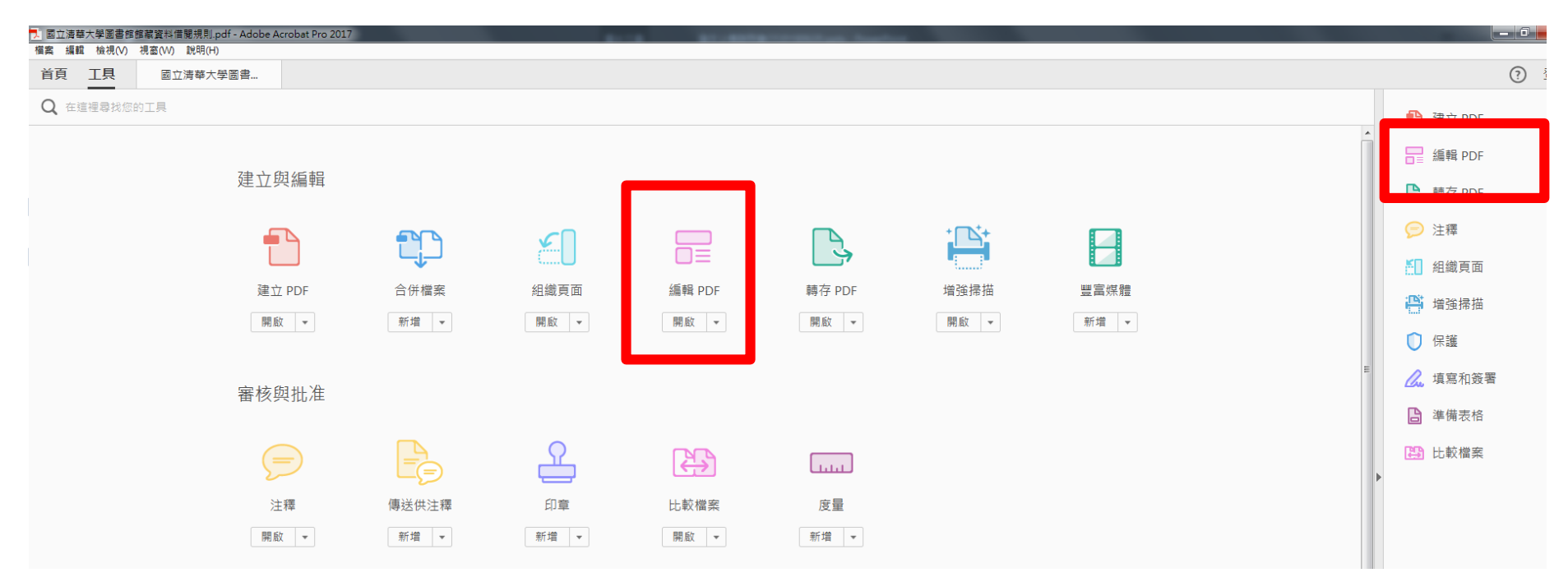

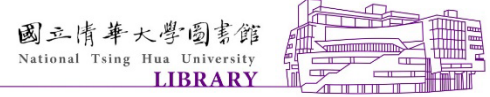

## C.加浮水印-加入水印 [4/5]

| ● 回 工具       画立海每大學選舉×         ● ● ● ○ ○ ● 1 /4       ● ● ● ● ● ● ● ● ● ● ● ● ● ● ● ● ● ● ●                                                                                                    | 「案→瀏覽                                                                                                    |          |
|----------------------------------------------------------------------------------------------------|----------------------------------------------------------------------------------------------------|----------|
| 首頁 I具 國立演華大學國       ▲         ● ● ● ○ ● 1/4       ● ● ● ● ● ● ● ● ● ● ●         ● ● ● ● ● ● ● ● ● ● ● ● ● ● ● ● ● ● ●                                                                                                    |                                                                                                    |          |
|                                                                                                    |                                                                                                    |          |
|                                                                                                    |                                                                                                    |          |
| Image: Billing and State State St                                                                                                    | 🔁 編輯 T 新增文字 🖬 新增影像 🔗 連結 🕶 🖪 裁切頁面 🖺 頁首和頁尾 🕶 🔓 水印 🕶 更多 💌                                                                                                    |          |
| Image: Base of the state of the state                                                                                                    | f增水印                                                                                                    | <u>×</u> |
| □<br>□<br>丁選擇浮水印檔案<br><sup>*</sup> <sup>#</sup><br><sup>*</sup> <sup>#</sup><br><sup>*</sup> <sup>#</sup> (N): 1942 report<br><sup>*</sup> <sup>#</sup> /(N): 1942 report<br><sup>*</sup> <sup>#</sup> /(N): 1 | 儲存的設定(S): [自訂-未儲存] ● 刪除(D) 儲存設定(V) 頁面數型違項((                                                                                                    | <u>)</u> |
| □<br>□<br>□<br>□<br>□<br>□<br>□<br>□<br>□<br>□<br>□<br>□<br>□<br>□                                                                                                    | · 來源 預覽           ○ 文字(X)         預覽頁面(E) 3 ↓ /4                                                                                                    |          |
| 90 年 10 月 24 日<br>90 年 10 月 24 日<br>90 年 11 月 20 日<br>92 年 6 月 11 月<br>20 年<br>11 月 20 年<br>11 月 20 年<br>92 年 6 月 11 月<br>20 年<br>11 月 20 年<br>92 年 6 月 11 月<br>20 年<br>11 月 20 年<br>11 月 20 年<br>1                                                                                                    | <ul> <li>空型(N): 1942 report 大小(S): 「</li> <li>() () () () () () () () () () () () () (</li></ul>                                                            |          |
| 吃你、您听及不需變到,<br>請選擇在頁面之下<br>22 平 10 万 24 行<br>說明(H)<br>*重距離(T): 「○ 公重 、從(R) 中心 、<br>*重距離(Z): 「○ 公重 、從(R) 中心 、<br>說明(H)<br>*重距離(Z): 「○ 公重 、從(R) 中心 、<br>證證(R): 「○ ②重 、從(R) 中心 、<br>證證(R): 「○ ③ 公重 、從(R) 中心 、<br>證證(R): 「○ ③ 公重 、從(R) 中心 、<br>證證(R): 「○ ③ 公重 、從(R) 中心 、<br>證證(R): 「○ ③ 公重 、從(R) 中心 、<br>證證(R): 「○ ③ 公重 、從(R) 中心 、<br>證證(R): 「○ ③ 公重 、從(R) 中心 、<br>證證(R): 「○ ③ 公重 、從(R) 中心 、<br>證證(R): 「○ ③ 公重 、從(R) 中心 、<br>證證(R): 「○ ③ 公重 、從(R) 中心 、<br>證證(R): 「○ ③ 公重 、從(R) 中心 、<br>證(R): 「○ ③ 公重 、從(R) 中心 、<br>證證(R): 「○ ③ 公重 、從(R) 中心 、<br>證證(R): 「○ ③ 公重 、從(R) 中心 、<br>證(R): 「○ ③ 公重 、從(R) 中心 、<br>證(R): 「○ ③ 公重 、從(R) 中心 、<br>證(R): 「○ ③ 公重 、從(R) 中心 、                                                                                                    | 室直距離(T): 0 → 公重 → 從(R) 中心 → 水平距離(Z): 0 → 公重 → 從(R) 中心 → 就明(H)   酸期(H)   電道電気(A)   電道電気(A)   電道電気(A)   電道電気(A)   電道電気(A)   電道電気(A)   電道電気(A)   電波(A)   取消(C) |          |

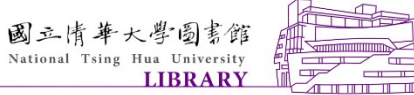

## C.加浮水印-加入水印 [5/5]

|            | 新增水印                                                     |                                                                                                    |
|------------|----------------------------------------------------------|----------------------------------------------------------------------------------------------------|
|            | 儲存的設定(S): [自訂-未儲存] ▼ 刪除(D) 儲存設定(V)                       | 頁面範圍選項(G)                                                                                                 |
| - +        | 來源                                                       |                                                                                                    |
| ⊐↑         | ◎ 文字(X)                                                  | 7 2 1 /4 □ □ 選擇欲插入浮水印                                                                                     |
|            | 」<br>字型(N): 1942 report → 大小(S): -                       | ■ 之頁面(封面可免)                                                                                               |
| 啚          |                                                          | 上一一一一一一一一一一一一一一一一一一一一一一一一一一一一一一一一一一一一                                                                     |
|            | ◎ 檔案(F) nthu-logo.pdf                                    | 新、人文社會報知業分類、影響業業分類、物理業<br>加速共立 盆積業計增长調整。<br>                                                              |
| -+         | 頁碼(U): 1 ○ 所有頁面(A)                                       |                                                                                                    |
| ⊐ <b>1</b> | 外觀<br>● 頁面從(P): 1 ▲                                      | 至(T): 4 (1):2:2:2:2:2:2:2:2:2:2:2:2:2:2:2:2:2:2:2                                                         |
|            | 旋轉: ○ -45 度(-) ◎ 無(E) ○ 45 度(4) 頁面子集(S): 耀定範圍內的所         | 「月頁面」 ▼                                                                                                   |
| 5 F        | 不透明度(Y): 100% [<br>□ □ □ □ □ □ □ □ □ □ □ □ □ □ □ □ □ □ □ | 王 取り消 しからまではない。<br>「気気がら」、「気気があるが可定義のご定義」、「日本点合作<br>和がたる手化を取用した」、「気気のなる使用に変なって定義」、「日本点合作                  |
|            | ☑ 相對目標員面的比例(K) 50%  (mm) (K) → 50%                       | 人士你《臺書鑑之次作業完整》中對增書通。<br>高於互應原則與某些當當者做者。物理整方面有訂之整度互做<br>制法成合作論集要整理理論。                                      |
|            |                                                          | 制唱臺書載之志,從太,巡迎總定理集員會書館高濃塵文保全。信書都不再<br>從同時一般也是私思選,半規。但水吹说定書館書書傳讀的書畫。本語時分<br>書書證別和六個月後沒改立關屏嚴金,持續人立於二年內不得再中間。 |
|            | 位署                                                       | 增加時<br>國會構成之種類規定也則表《國立機範大學重要結結構與科倫問數量。或期及<br>說明。<br>國會機能理解某科。原始實證符著作環境及電影片分成處理解法规定。如何這                    |
|            | 至重<br>委官距離(T): 0 ▲ 公厘 ▼ 從(R) 中小 ▼                        | 反,由曲疑人的行手掩法捧黄任。<br>第三章 重音                                                                                 |
|            |                                                          |                                                                                                    |
|            |                                                          |                                                                                                    |
|            | 說明(H)                                                    | 確定(O) 套用至多個檔案(A) 取消(C)                                                                                    |
| C          |                                                          |                                                                                                    |

 $\square$ 

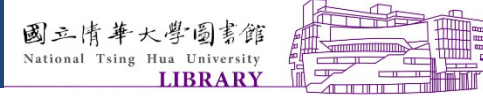

#### • 工具→組織頁面→擷取

| 🏃 國立清華大學圖書館館  | 藏資料借閱規則.pdf - Adobe Ac      | robat Pro 2017                                                                                                    |                         |                        | 11.000                                           | Concession in the owner. |                                                                                   |                   |   |                                                                                                    |
|---------------|-----------------------------|----------------------------------------------------------------------------------------------------|-------------------------|------------------------|--------------------------------------------------|--------------------------|-----------------------------------------------------------------------------------|-------------------|---|----------------------------------------------------------------------------------------------------|
| 檔案 編輯 檢視(V) 礼 | 【窗(₩) 說明(H)                 |                                                                                                    |                         |                        |                                                  |                          |                                                                                   |                   |   | 0                                                                                                    |
| 首頁工具          | 國立清華大學圖書                    |                                                                                                    |                         |                        |                                                  |                          |                                                                                   |                   |   | ? 登入                                                                                                    |
| Q 在這裡尋找您的     | 建立與                         | ē编輯<br>PDF                                                                                                    | ●<br>合併檔案<br>新増         | 組織頁面                   | 编輯 PDF<br>開設 y                                   | 轉存 PDF<br>開啟 V           | ◆<br>「<br>「<br>「<br>」<br>」<br>」<br>」<br>」<br>」<br>」<br>」<br>」<br>」<br>」<br>」<br>」 | ■<br>豊富媒體<br>新増 ▼ |   | <ul> <li>● 建立 PDF</li> <li>● 編輯 PDF</li> <li>● 轉存 PDF</li> <li>● 注釋</li> <li>● 組織頁面</li> <li>● 增強掃描</li> </ul> |
|               | ■載<br>審核與<br>注<br>開啟<br>表格與 | <ul> <li>●</li> <li>●</li></ul> | mi-4 ▼<br>傳送供注釋<br>新增 ▼ | (所)(A) ▼<br>印章<br>新増 ▼ | <ul> <li>売款</li> <li>比較檔案</li> <li>開啟</li> </ul> | nftax ▼<br>度量<br>新増 ▼    | IFE BAX                                                                           | <i>雨</i> )/43 ▼   | E | <ul> <li>保護</li> <li>22. 填寫和簽署</li> <li>連備表格</li> <li>送 比較檔案</li> </ul>                                        |

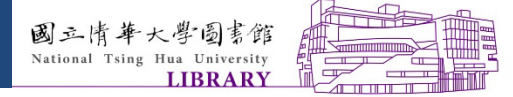

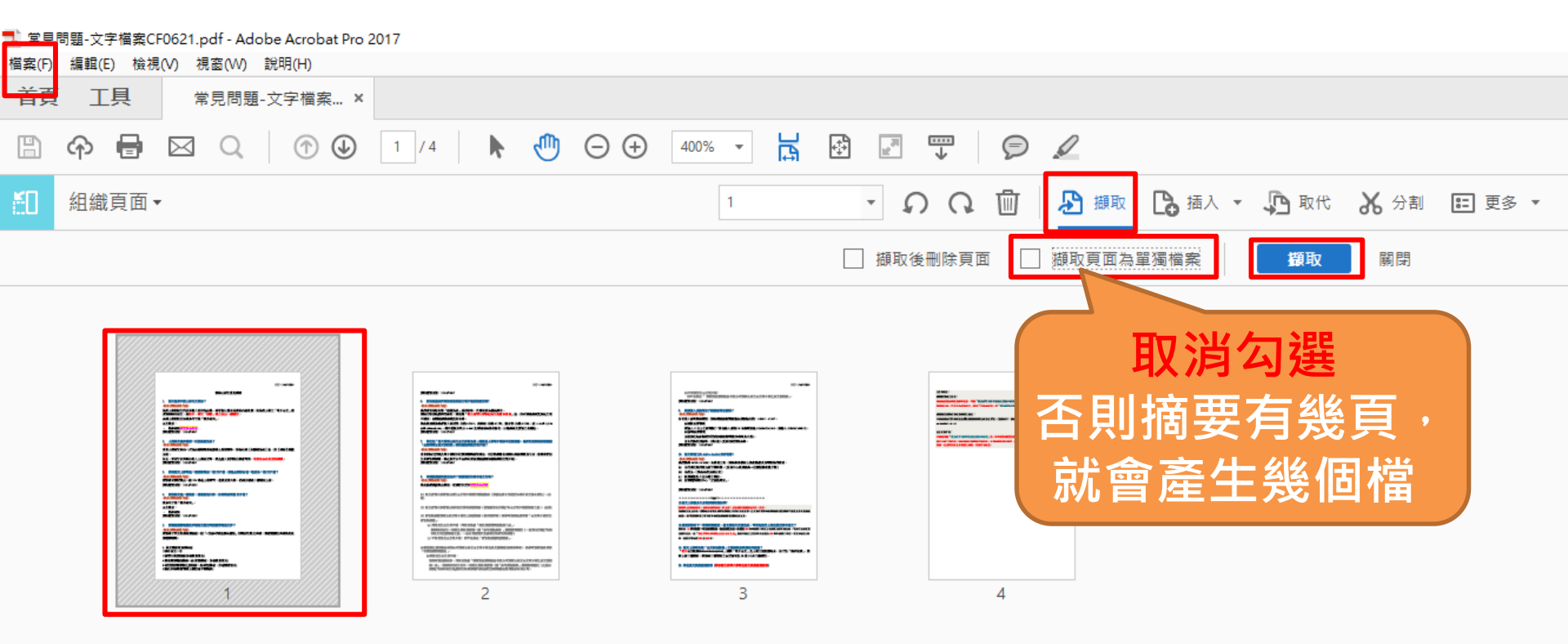

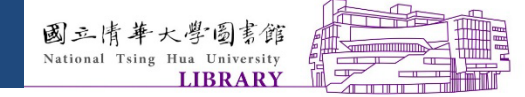

## E.保全 [1/5]

#### • 工具→保護(保護檔案不被編輯和複製)

| 1 國立清華大學圖書館館 | 館藏資料借閱規則 1.pdf - Adobe Acrobat Pro 2017<br>週次040 約997(4) |       |          | 10.000  | and the second second second second second second second second second second second second second second second |      |   |          |
|--------------|----------------------------------------------------------|-------|----------|---------|----------------------------------------------------------------------------------------------------|------|---|----------|
| 首頁 工具        | 國立清華大學圖書                                                 |       |          |         |                                                                                                    |      |   | ? 3      |
| Q 在這裡尋找您的    | 为工具                                                      |       |          |         |                                                                                                    |      |   | ● 建立 PDF |
|              | =                                                        |       | <u> </u> |         |                                                                                                    |      | • | ☐ 編輯 PDF |
|              | 注釋                                                       | 傳送供注釋 | 印章       | 比較檔案    | 度量                                                                                                    |      |   | 📑 轉存 PDF |
|              | 開啟▼                                                      | 新増 ▼  | 新増 ▼     | 開啟▼     | 新増 🔻                                                                                                    |      |   | 🦻 注釋     |
|              |                                                          |       |          |         |                                                                                                    |      |   | 📶 組織頁面   |
|              | 表格與簽名                                                    |       |          |         |                                                                                                    |      |   | 💾 増強掃描   |
|              |                                                          |       |          |         |                                                                                                    |      |   | ◯ 保護     |
|              | len                                                      |       | E P      |         |                                                                                                    |      |   | 💪 填寫和簽署  |
|              | 填寫和簽署                                                    | 準備表格  | 認證       |         |                                                                                                    |      |   | 追 準備表格   |
|              | 開啟▼                                                      | 開啟▼   | 新増 🔻     |         |                                                                                                    |      |   | 🕒 比較檔案   |
|              | 保護與標準化                                                   |       |          |         |                                                                                                    |      | Þ |          |
|              | $\bigcirc$                                               |       |          |         | 4                                                                                                    | (Ť)  | E |          |
|              | 保護                                                       | 標記密文  | PDF 標準   | 最佳化 PDF | 列印作品                                                                                                    | 協助工具 |   |          |
|              | 開啟 💌                                                     | 新増 ▼  | 新増 ▼     | 新増 ▼    | 新増 ▼                                                                                                    | 新増 ▼ |   |          |

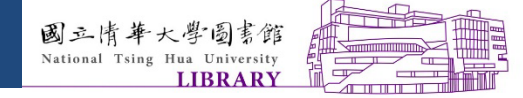

#### E.保全(2/5)

#### • 加密→密碼加密→是否確定變更「是」

| oat Pr | o 2017 |      |     |   |    |      |     |             |     |                  |     |            | -           |     |               | -    |    |      |      |  |
|--------|--------|------|-----|---|----|------|-----|-------------|-----|------------------|-----|------------|-------------|-----|---------------|------|----|------|------|--|
|        |        |      |     |   |    |      |     |             |     |                  |     |            |             |     |               |      |    |      |      |  |
| /1     |        |      | ₼   | Θ | Ð  | 203% | •   | L<br>L<br>L | ¢‡  | R.               |     | P          | Q           |     |               |      |    |      |      |  |
|        |        |      |     |   |    |      |     |             |     | <mark>}</mark> 限 | 制編輯 | <b>合</b> 加 | 密 ▼         | B   | 移除隱肅          | 藏的資訊 | 0- | 0 更多 | 攫項 , |  |
|        |        |      |     |   |    |      |     |             |     |                  |     |            | <u>1</u> 密  | 碼加密 |               |      |    |      |      |  |
|        |        |      |     |   |    |      |     |             |     |                  |     |            | 2 認         | 證加密 |               |      | _  |      |      |  |
| 36     | 存      | 10   | n E | - | 26 |      | 몸 : | 主任          | 治え  | 禾目               | ∃命  |            | <b>,</b> 管理 | 安全性 | Ė策略( <u>M</u> | )    |    |      |      |  |
| 50     | 4      | · T( | ,   |   | 20 | ЦЦ   | 凹了  | 目に          | (日3 | 女厅               | ミ日  | F 🔒        | 9 移除        | 安全性 | E( <u>R</u> ) |      |    |      |      |  |

**36**年11月23日校長核定

77 在 5 日 73 日圖書館委員會議

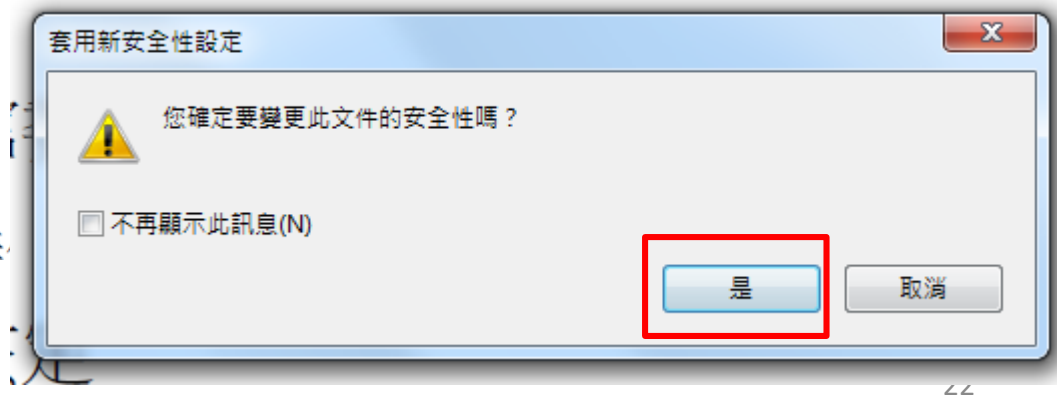

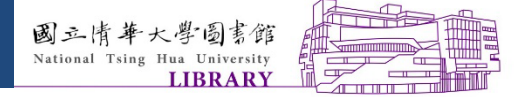

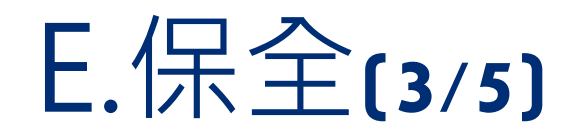

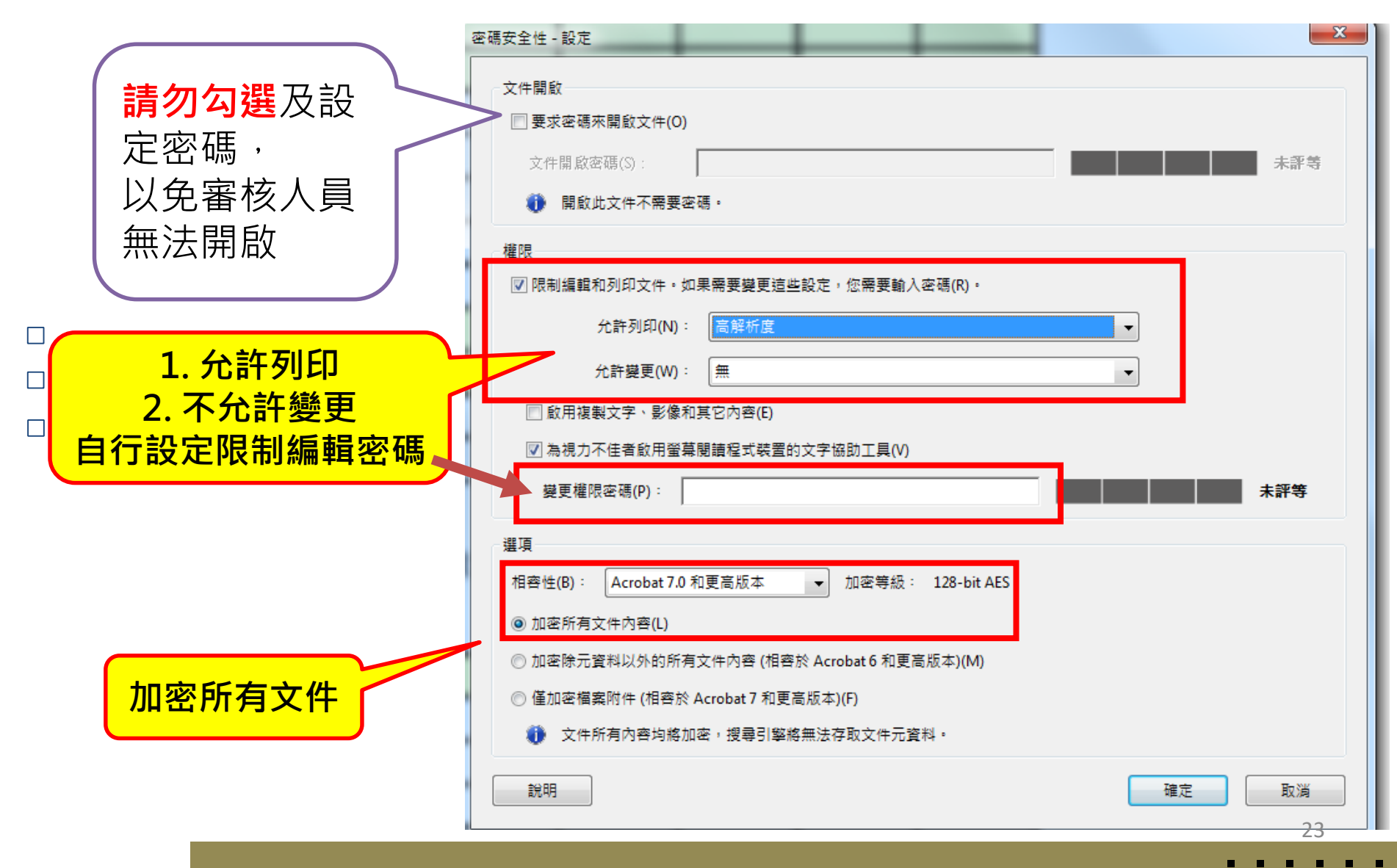

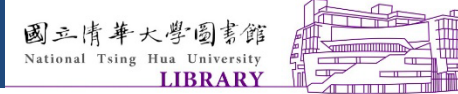

E.保全(4/5)

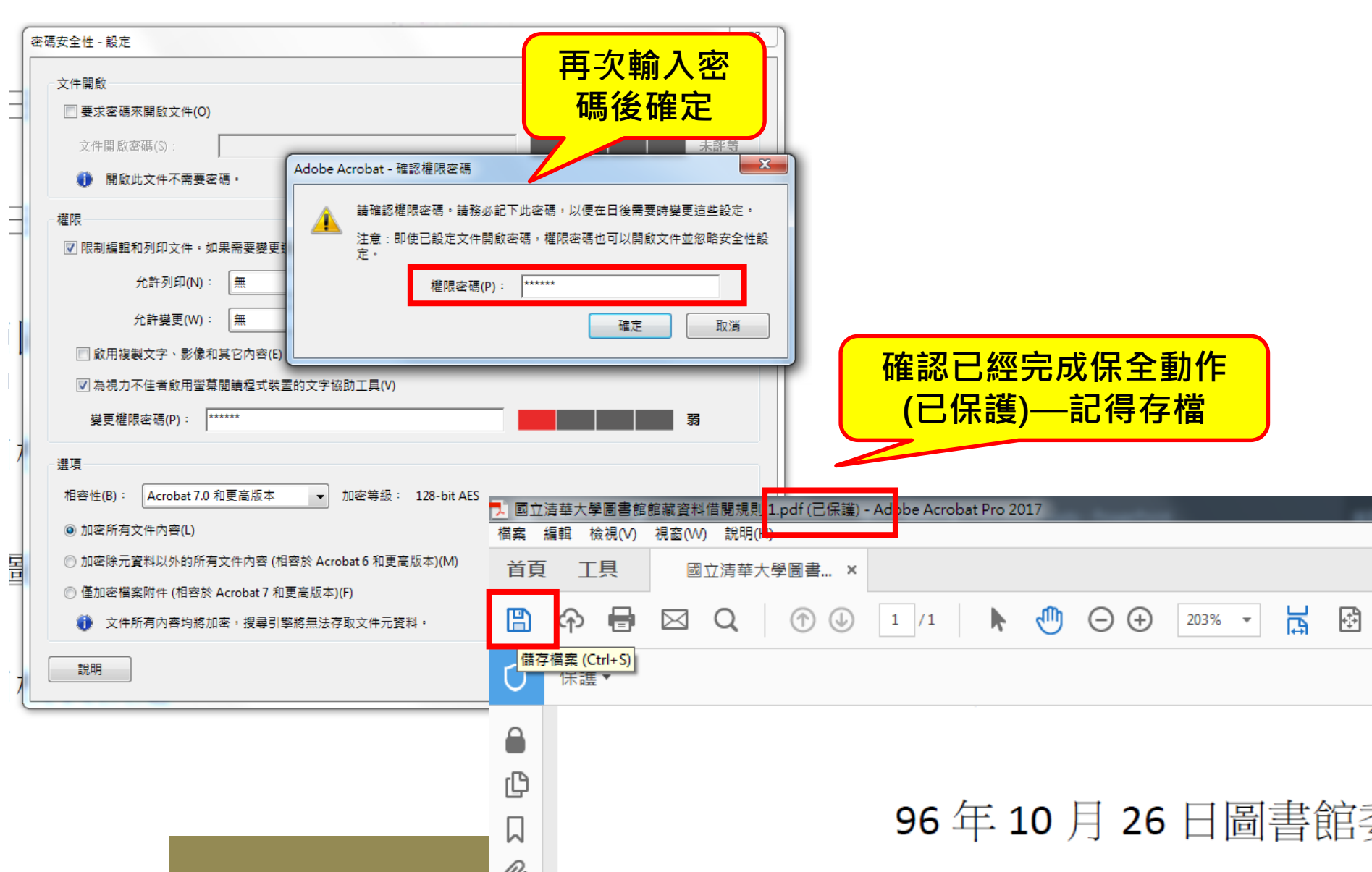

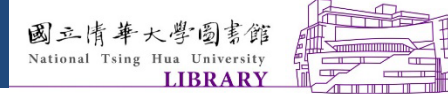

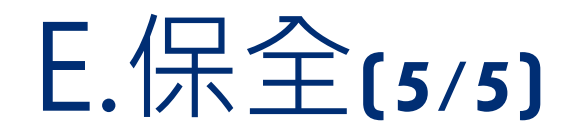

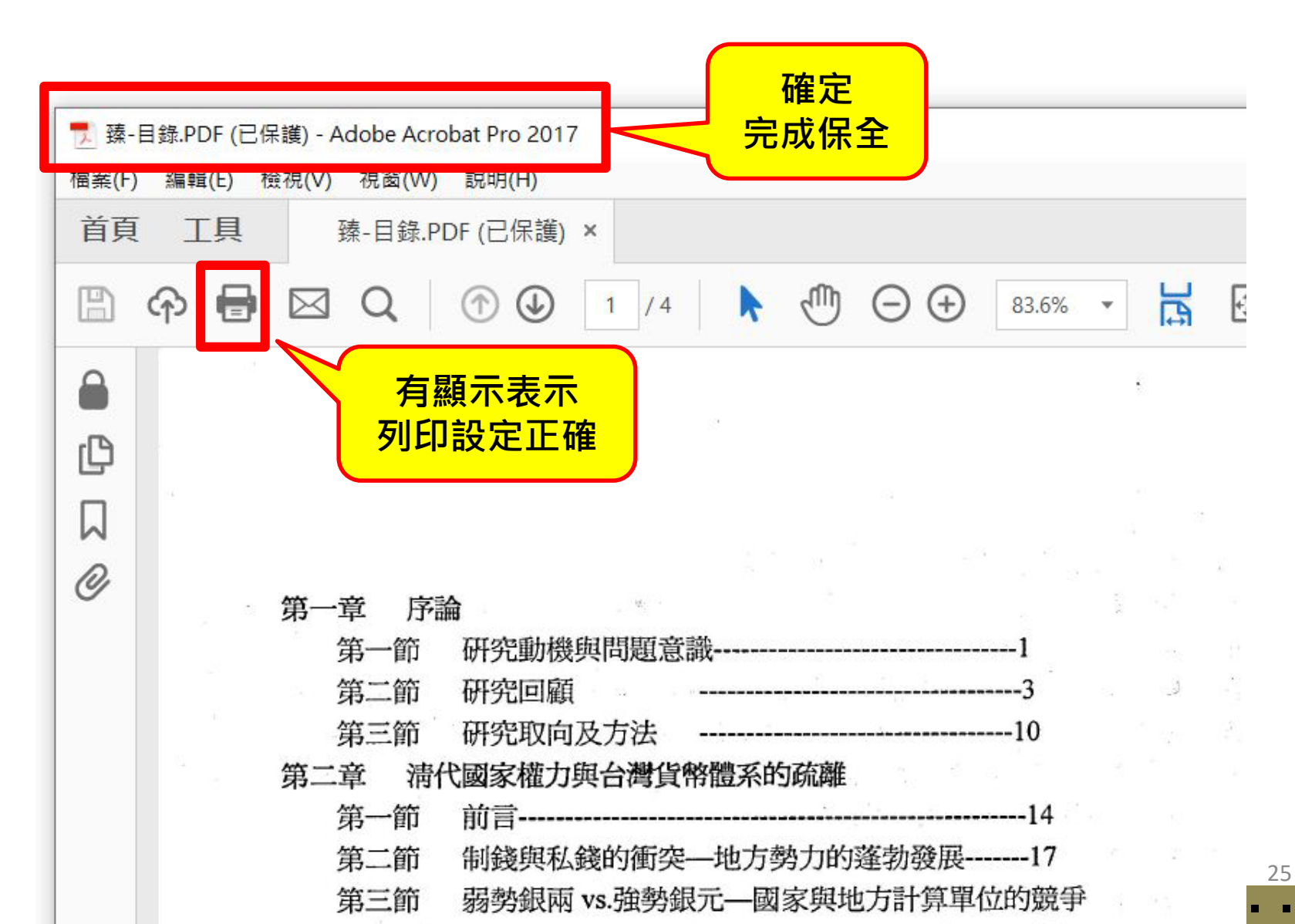

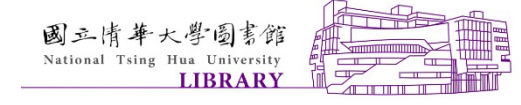

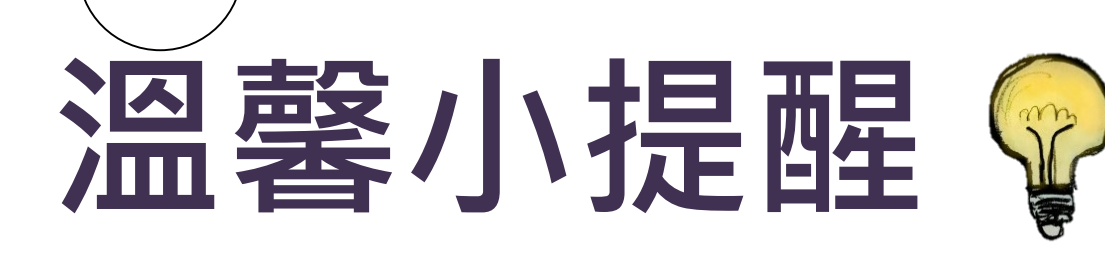

#### 請存檔後再次開啟PDF檔 確認保全設定成功及可正常讀取。 ※論文全文檔及摘要檔<mark>都必須設定保全</mark>

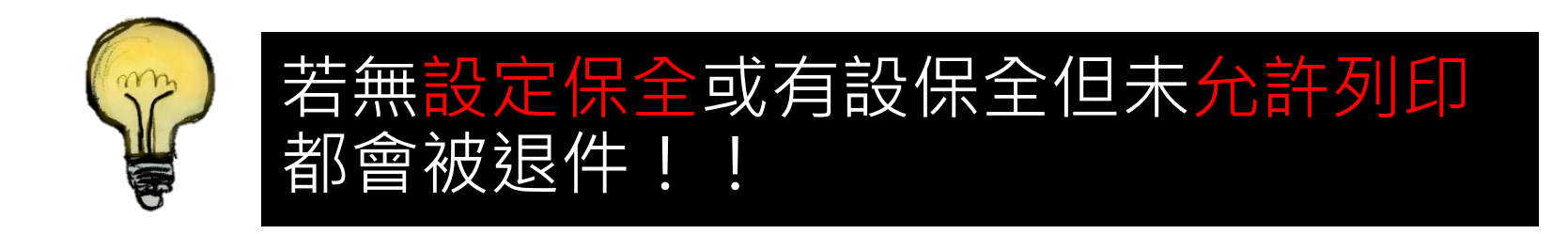

. . . . . .

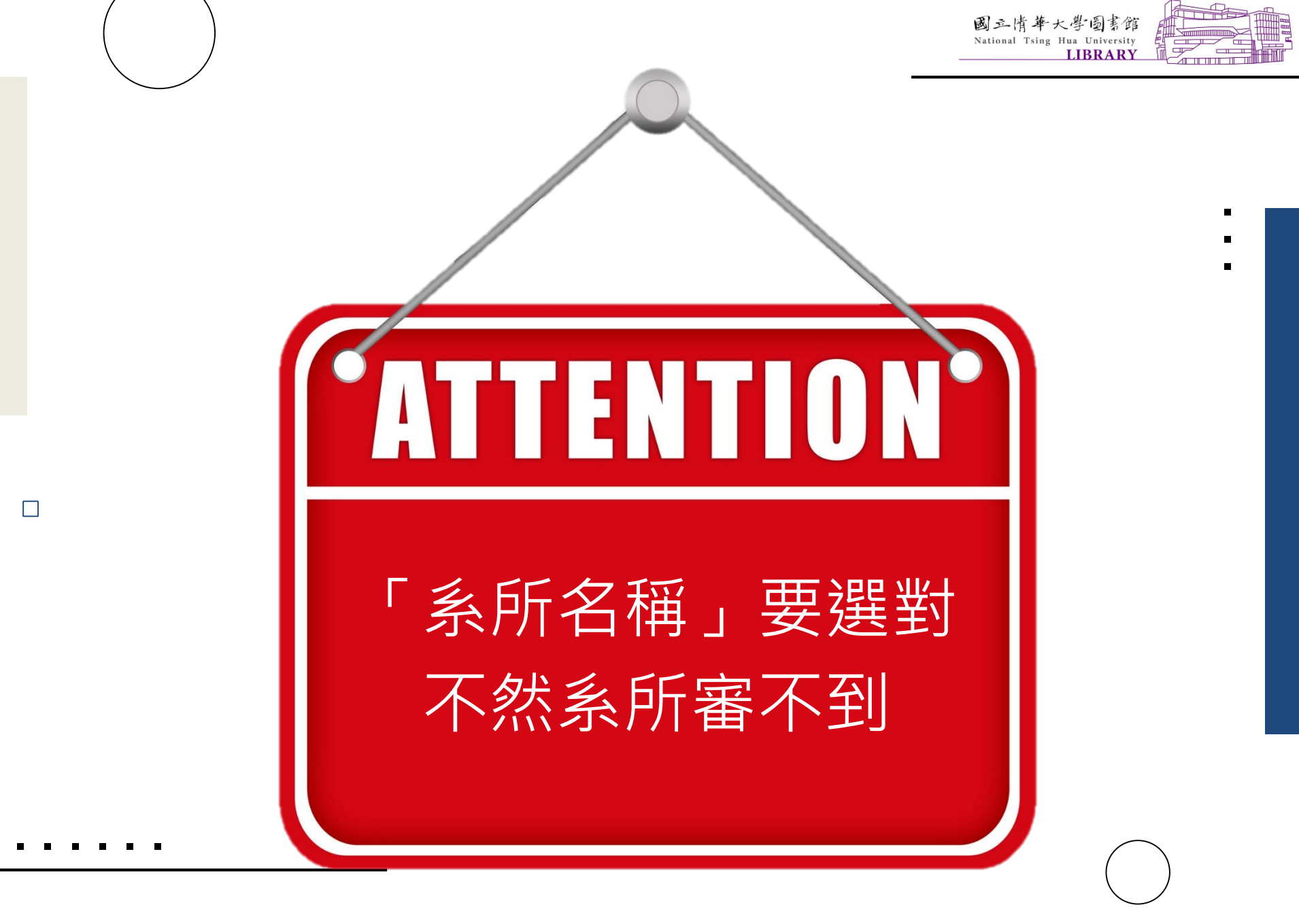

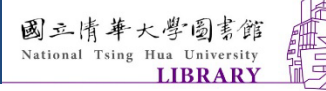

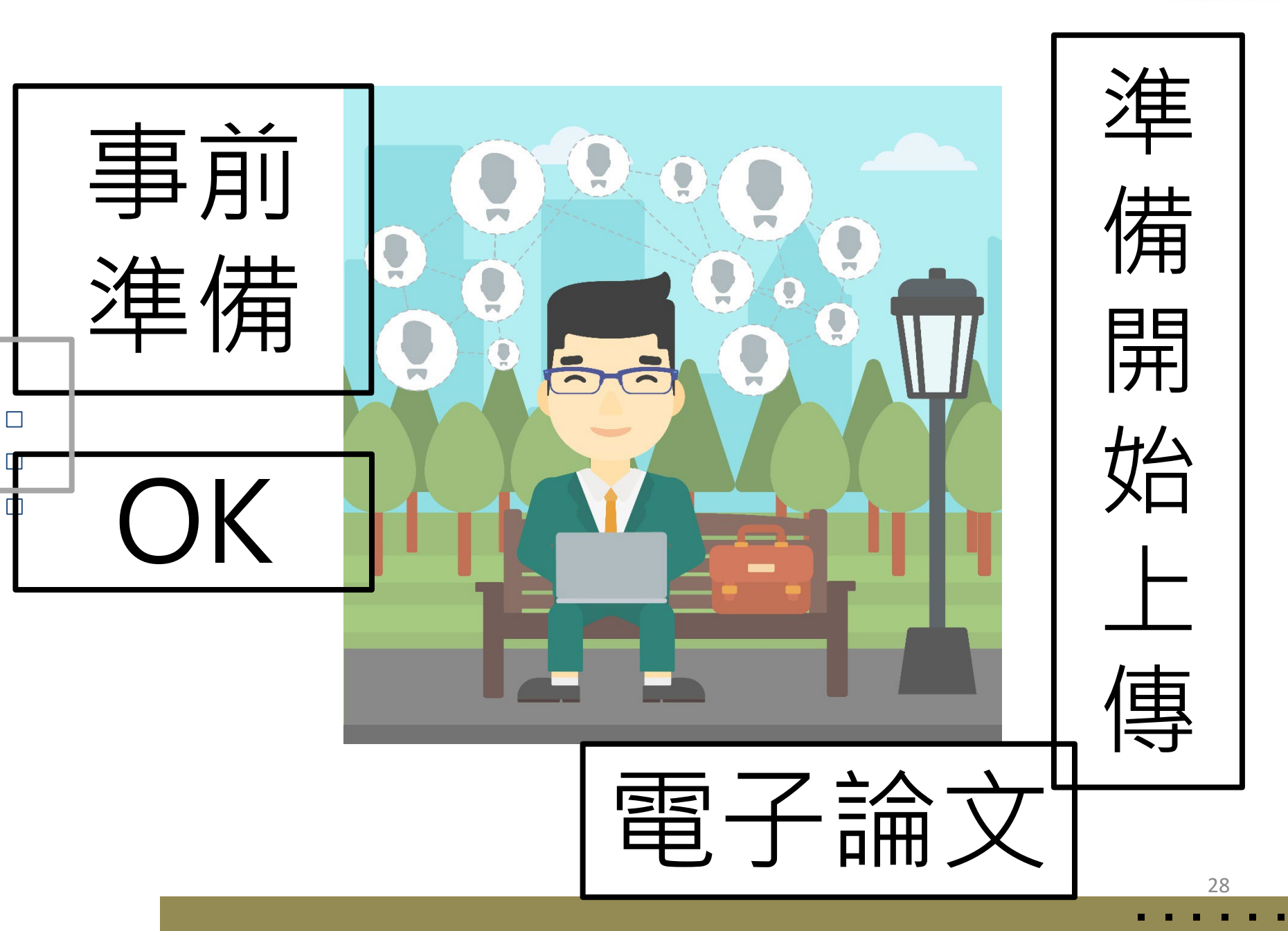

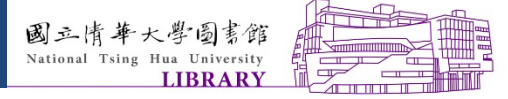

論文繳交作業程序-C.U.P.S

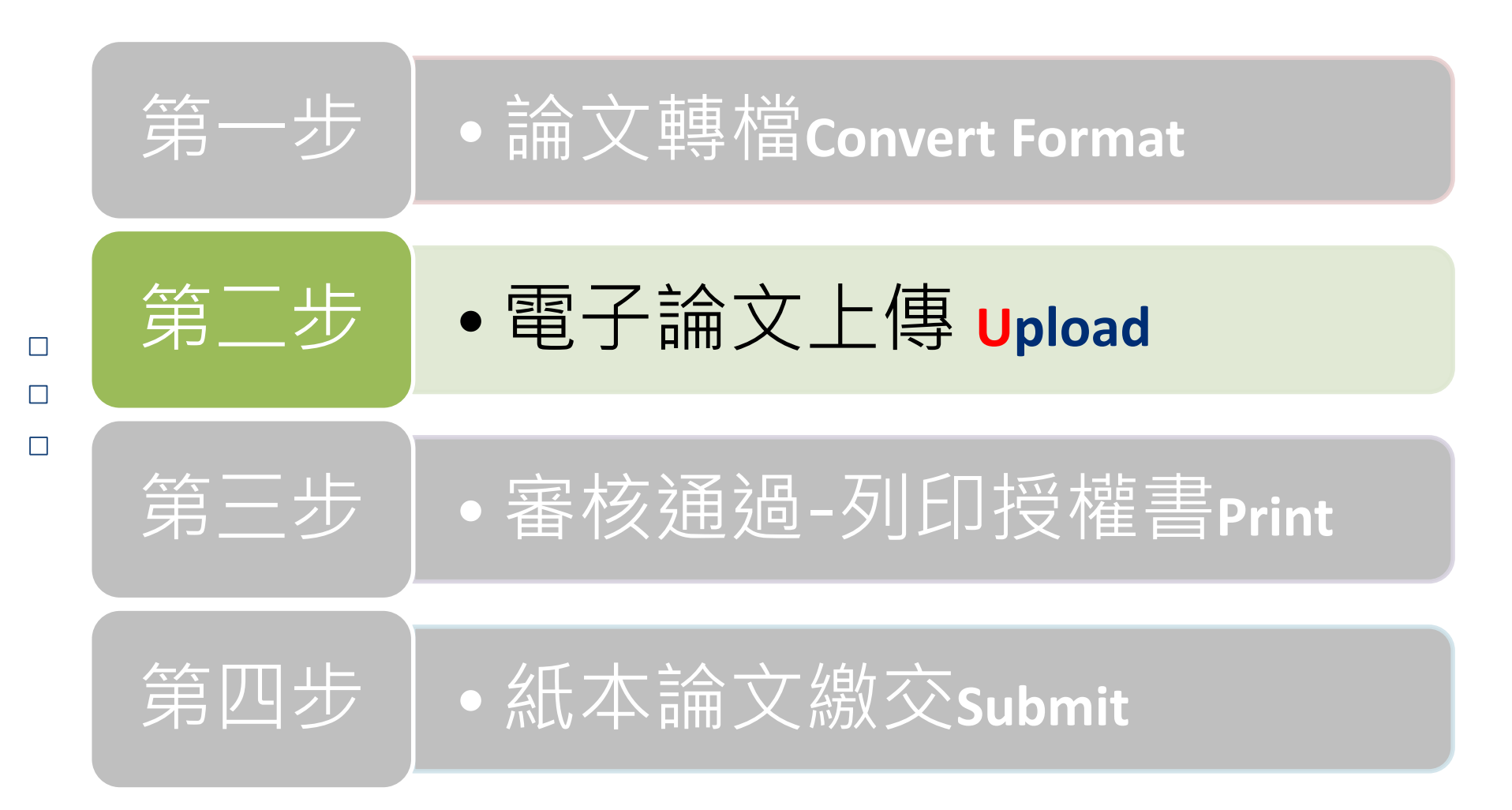

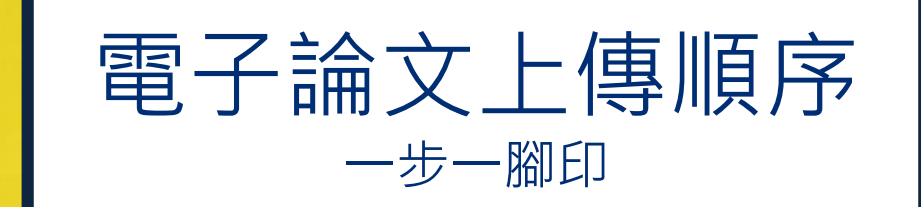

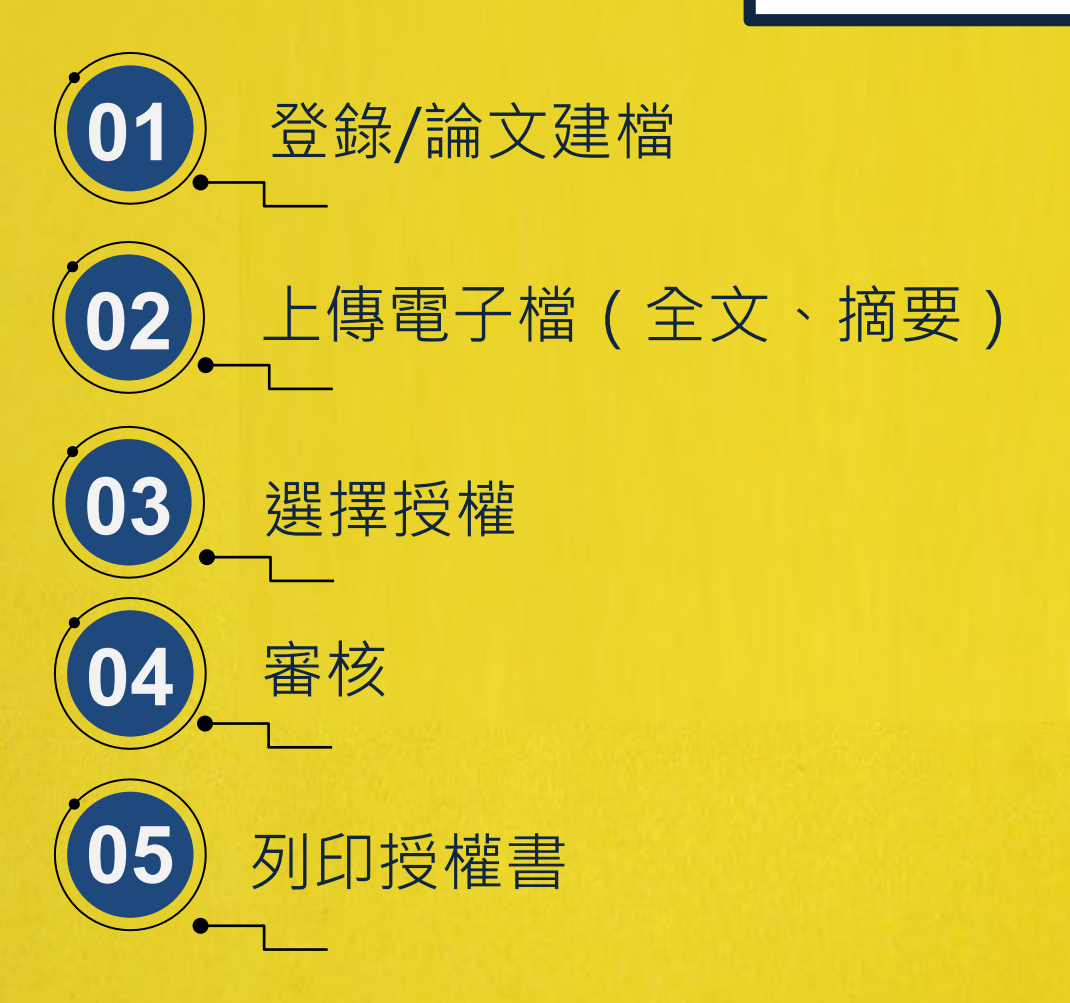

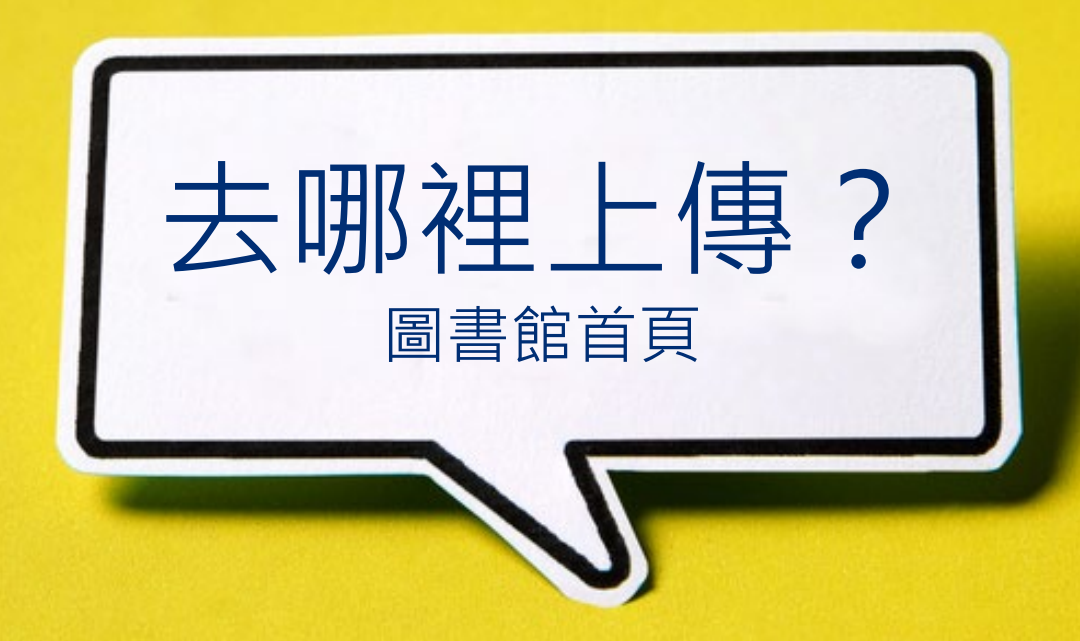

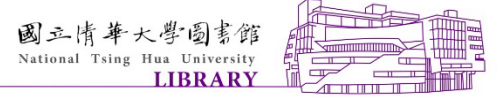

步驟一登錄/論文建檔

| 論      | LIBRARY BO               | 正清華大,            | 學圖書雜                             | 研究資源研究服務          | 使用圖書館 展覽與活      | 動 關於我們 分館      |
|--------|--------------------------|------------------|----------------------------------|-------------------|-----------------|----------------|
|        | 學習資源                     | 利用指導             | 館際合作                             | 教師指定參考<br>書       | 資源薦購/贈書         | 論文上傳/繳交        |
| 登<br>入 | 資料查詢指引<br>學習工具<br>清大開放課程 | 諮詢服務聯繫<br>利用指導課程 | 館際合作服務說<br>明<br>全國文獻傳遞<br>(NDDS) | 服務說明<br>教師申請      | 薦購申請<br>讀者贈書    | 論文上傳說明<br>論文繳交 |
| 入<br>口 | 主題館藏<br>語言學習資源<br>視聽館藏   | ※上<br>※若<br>EX.》 | 傳論文前,請<br>無-請參考「誹<br>孚水印、保全      | 確認相關前置<br>論文上傳說明」 | 作業已備妥。<br>內相關資訊 |                |
|        | 借閱排行榜                    |                  | 國際期刊又獻傳<br>遞(Rapid ILL)<br>交換借書證 |                   |                 |                |
|        |                          |                  | 清華/台師大一卡<br>通<br>北京清華文獻複<br>印    |                   |                 |                |

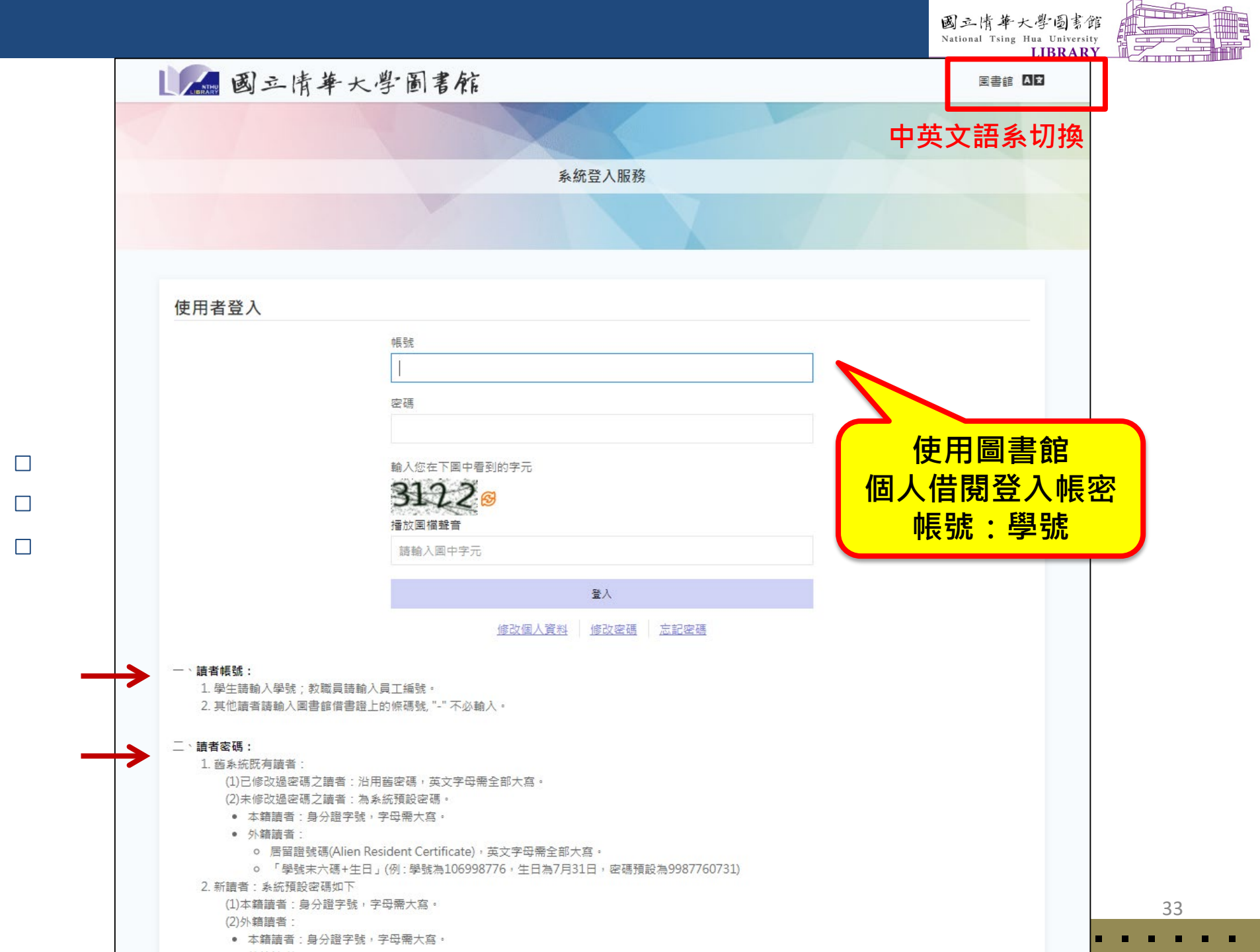

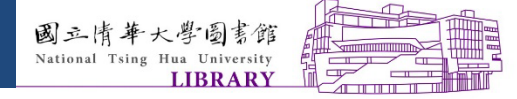

步驟一登錄/論文建檔

博碩士資料審核流程:

論文建檔 -> 上傳全文檔案 -> 授權 -> 送出審核 -> 審核中 -> 列印授權書

| >                                            | >步驟一論>            | 文建檔                                |
|----------------------------------------------|-------------------|------------------------------------|
| <ul> <li>▶傳論文</li> <li>● 步驟一 論文建檔</li> </ul> | 狀態: 您尚未建立<br>論文資料 | 立論文檔案                              |
| ▪ 步驟二 上傳電子                                   | *記錄編號             | G00CCW88U25                        |
| 福系<br>▪ 步驟三 授權                               | *作者(中文)           | 測試                                 |
| * 步驟四 審核                                     | *作者(外文)           | Ex: Wang, Chien-Ming 格式請用 姓, 名-名填寫 |
| ーン蹴五 グロロロ(値<br>書                             | *EMAIL            | 寄送審核通知信                            |
| ◎ 論文上傳須知                                     | *學號               | 務必正確填寫                             |
|                                              | *校院名稱             | 國立清華大學                             |
|                                              | 學院名稱              | ▲ 系所名稱 ▼ 34                        |

| *論文名稱(中文) |                          |                                                          | 大學國書館<br>3 Hua University<br>LIBRARY |
|-----------|--------------------------|----------------------------------------------------------|--------------------------------------|
| *論文名稱(外文) |                          |                                                          |                                      |
| *畢業學年度    | 104▼<br>同審定書核定日期的學年度     |                                                          |                                      |
| *畢業年(民國)  | ■<br>同審定書核定日期的年度         | 1. 畢業學年度                                                 |                                      |
| *出版年(民國)  | ✓<br>辦離校的年度              | <ol> <li>2. 畢業年=口試審定書核</li> <li>3. 出版年=繳交論文、離</li> </ol> | 定日期年度<br>校年度                         |
| *學位親別     |                          | 個加・10712進行口計。                                            | 108.7缴态論                             |
| *語文別      | <b>•</b>                 | 文                                                        | 108.7 微文 副                           |
| *口試日期     | <br>(格式: yyyy/mm/dd)     | 畢業學年度為107<br>畢業年為107                                     |                                      |
| *讀文頁數     | <br>電子全文檔最後一頁頁碼(非pdf檔頁數) | 出版年為108                                                  |                                      |
| *中文關鍵詞    |                          |                                                          |                                      |
| *外文關鍵詞    | 一欄一詞                     |                                                          | 35                                   |
|           |                          |                                                          |                                      |

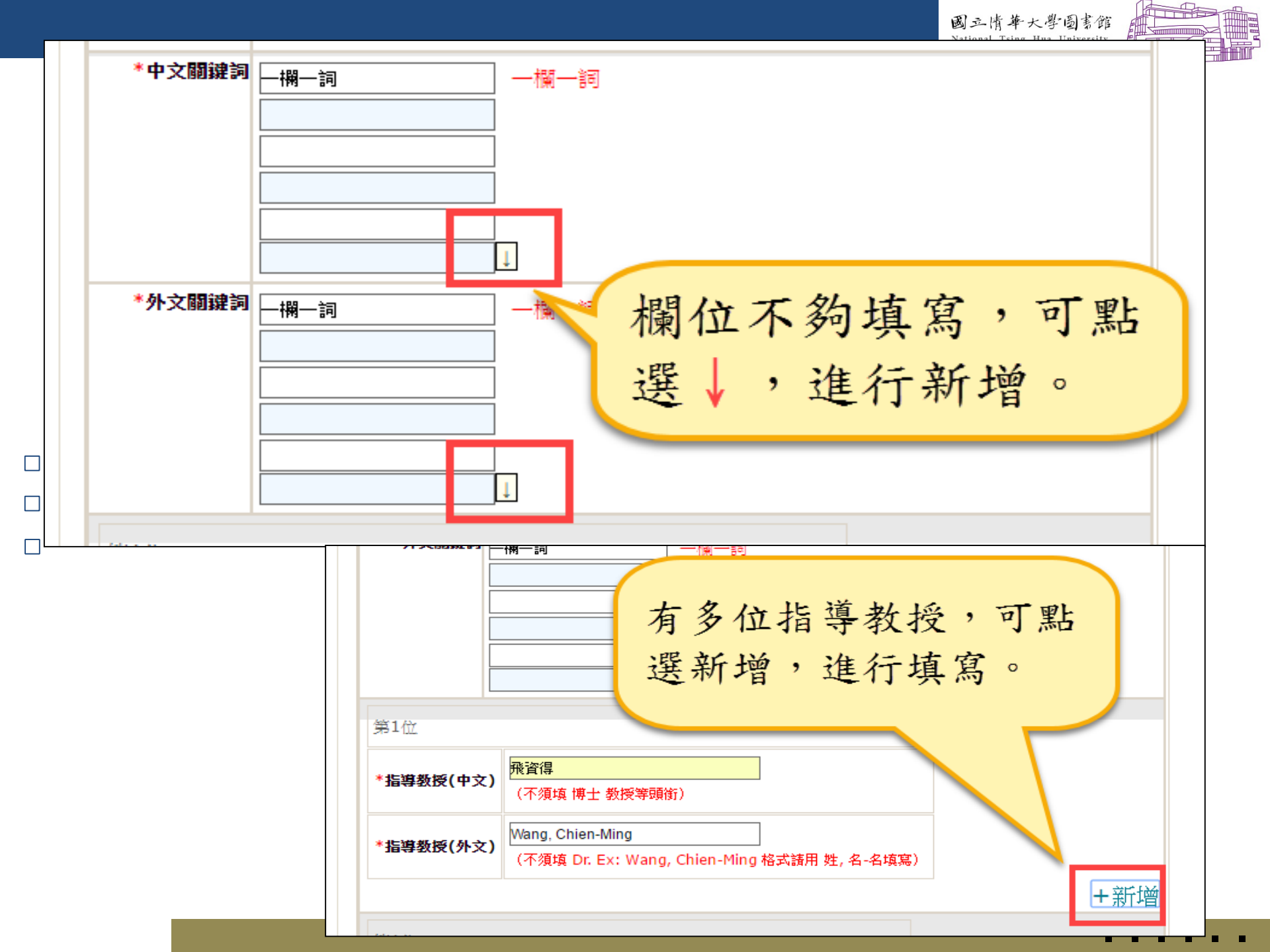

|                         | 於教室、科系的界線也不再壁壘分明,學習活動多元而積彩,而教與學之間的關係已不<br>再只是單方面的教授,學生們才是學習活動當中的主角,作為培育未來人才搖籃的大學<br>校園,在這樣的趨勢下將面臨什麼樣的挑戰,又有什麼樣著力的機會點呢?                                                                                                    | 國立情華大學圖書館<br>National Tsing Hua University<br>LIBRARY |
|-------------------------|----------------------------------------------------------------------------------------------------|-------------------------------------------------------|
| *摘要(中文)                 | 論文                                                                                                    | 摘要:中文或英文                                              |
| <b>*摘要(</b> 外文 <b>)</b> | With the development of technology and the popularity of in<br>access of knowledge is no longer limited to books. Learning<br>are no longer confined to the classroom. The boundary of di<br>are no longer divided crisply. Learning activities are dive<br>exciting. In classroom, the interactions between students a<br>professors are no longer one way, the engagement of the stu-<br>getting important. As the cradle of nurturing future talent<br>what challenges will a university face under this trend? Wi<br>innovation opportunities point should it seize? | 果摘要只有單一語<br>另一欄摘要必須輸<br>N/A」                          |
| <mark>*</mark> 論文目次     | 摘要<br>目錄<br>第一章1<br>第二章2<br>第三章3                                                                                                    | 論文目次:需自行<br>加入頁碼;<br>可複製論文word檔<br>再貼入                |
|                         | <ul> <li>(需加入頁碼)</li> <li>1. 方志泉(民104)。「大學-過去,現在與未來:迷失的大學教育」評介。民105年5月,取自:http://www.chinesege.org.tw/geonline/html/page4/publish.php?</li> </ul>                                                                                                    | ]                                                     |
| *參考文獻                   | class=102<br>2. 何舒軒, 宋同正. (2014). 綜論服務設計學術研究發展. 設計學報 (Journal of<br>Design), 19(2)<br>3. 宋同正. (2014). 序-服務設計的本質內涵和流程工具. 設計學報 (Journal of<br>Design), 19(2)                                                                                                    | 37                                                    |

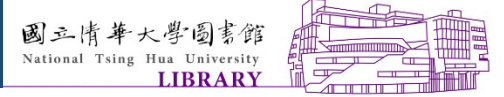

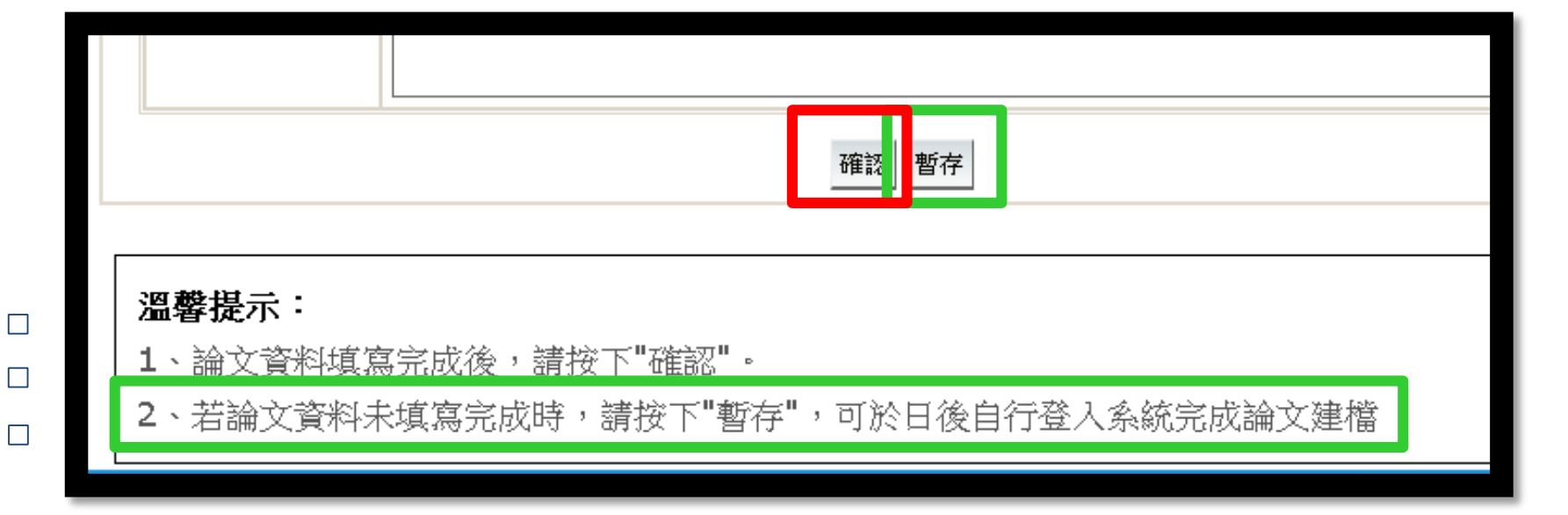

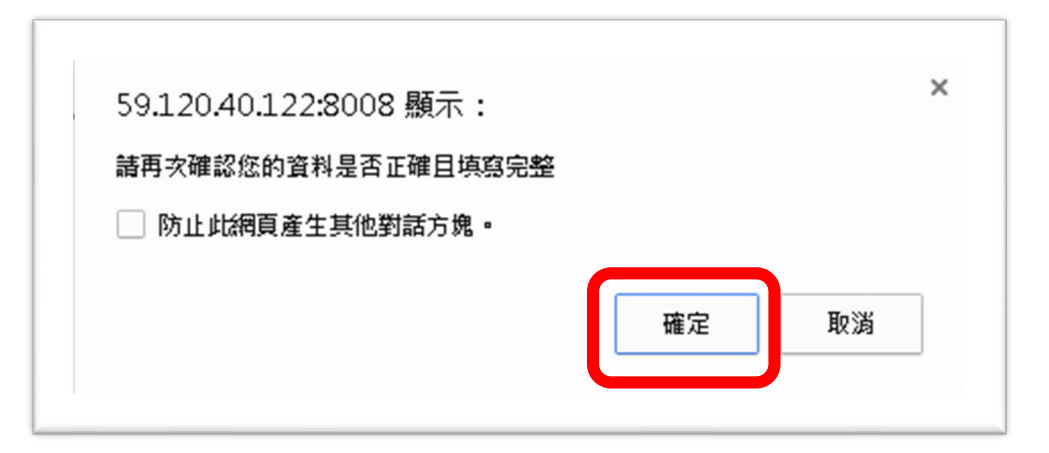

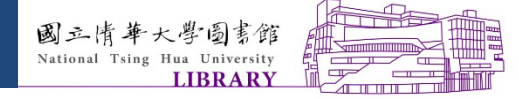

步驟二上傳電子檔案

#### 博碩士資料審核流程: 論文建檔 -> 上傳全文檔案 -> 授權 -> 送出審核 -> 審核中 -> 列印授權書

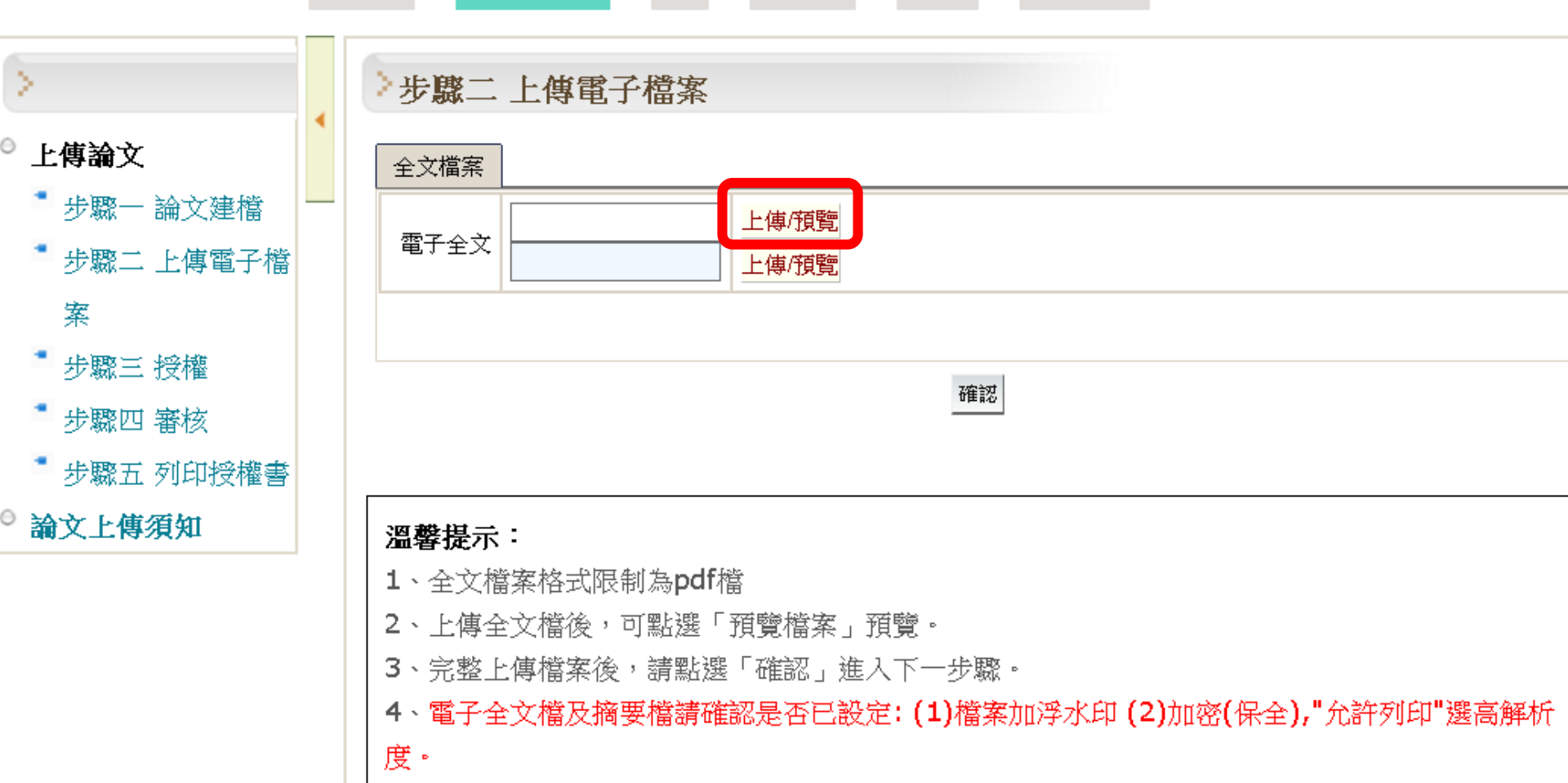

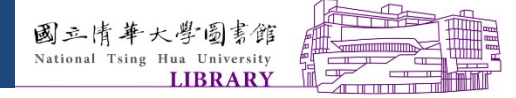

步驟二上傳電子檔案

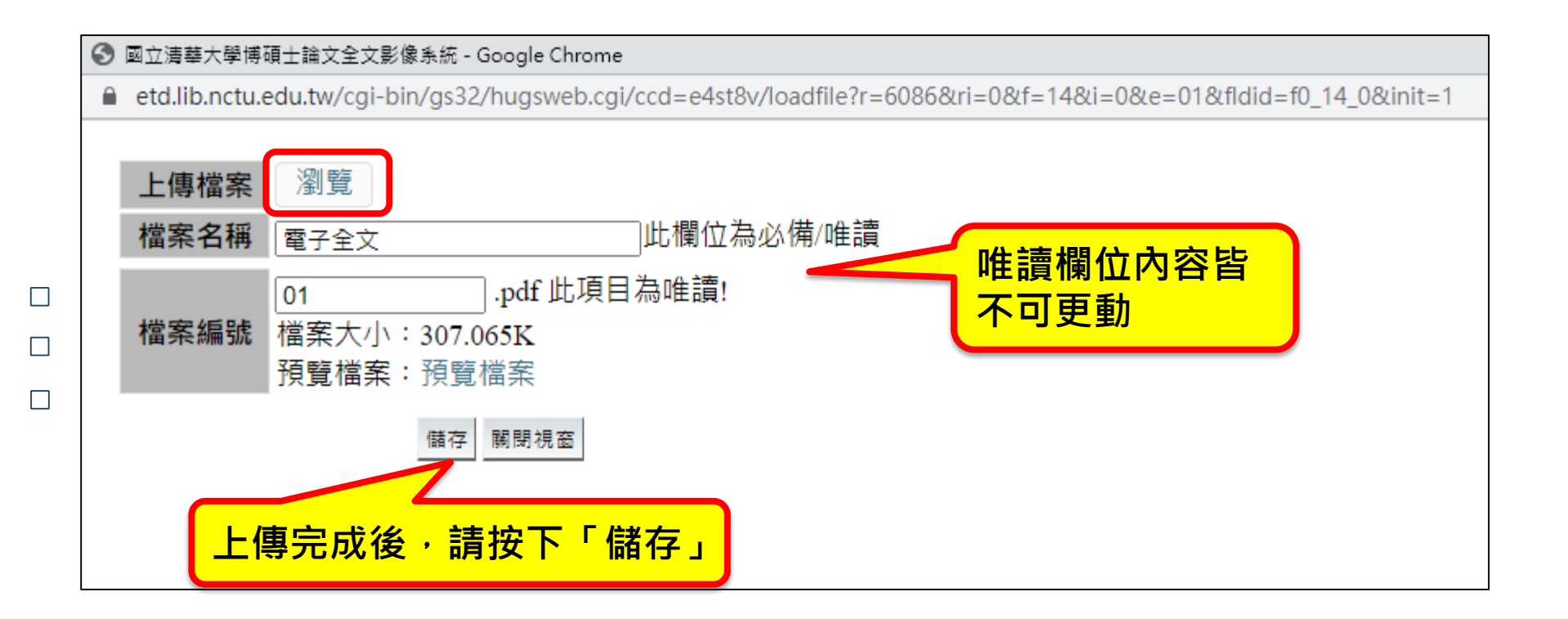

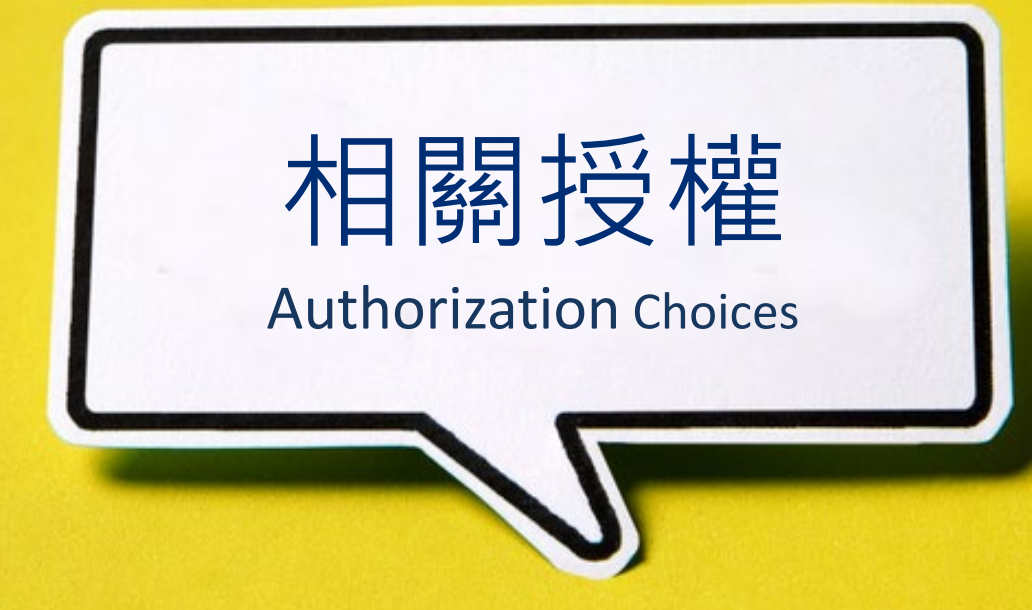

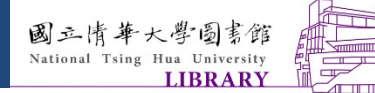

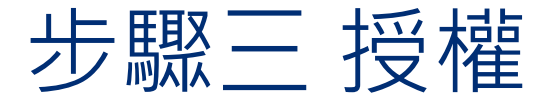

#### **Authorization Choices**

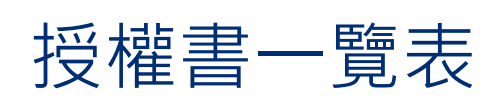

| 授權單位                       |                     | 授權書         | 授權情形       | 是否<br>裝訂   |  |
|----------------------------|---------------------|-------------|------------|------------|--|
| 清大圖書館<br><mark>(必要)</mark> | 紙本                  | 公開 / 延後公開   | 最多延後5年公開   | YES        |  |
|                            |                     | 電子全文-本校及台聯大 | 依作老個人音頤塪椌  |            |  |
|                            | 電子檔                 | 電子全文-校外網際網路 | 似旧名凹入总限汉准  | YES        |  |
|                            |                     | 摘要          | 最多延後5年公開   |            |  |
| 國家圖書館                      | 紙本-公開               | / 延後公開      | 建議最多延後5年公開 | NO         |  |
|                            | 電子檔- <mark>於</mark> | 系統上設定       | 依作者個人意願授權  | 參見表頭<br>說明 |  |

貼心小提醒:全部授權是最便捷的方式喔!

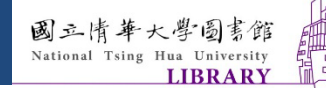

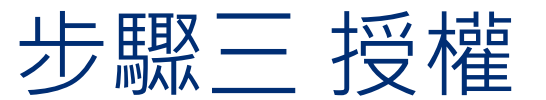

#### **Authorization Choices**

#### 授權書一覽表-國家圖書館補充說明

| 形式  | 存放位置                  | 授權 / 延後公開                | 備註                                                 | 是否裝訂                          |
|-----|-----------------------|--------------------------|----------------------------------------------------|-------------------------------|
| 紙本  | 國圖館內                  | 岡家国聿韶幽位論                 | 如設定延後公開<br>1. 需符合學位授予法(第<br>16條)、國圖送存要             | NO<br>(夾附於繳交至<br>註冊組的論文<br>中) |
| 電子檔 | 國圖館內<br>獨立設備          | 國家圖書 臨 學 Ш 禰<br>文延後公開申請書 | 點,經審議單位核可<br>2. 需檢附證明文件(需<br>有研究生、指導教授<br>簽章和系所核章) |                               |
|     | 臺灣博碩士<br>論文知識加<br>值系統 | 學位論文網路公開授<br>權書          | 依作者個人意願授權                                          | 參見表頭說明                        |

貼心小提醒:全部授權是最便捷的方式喔!

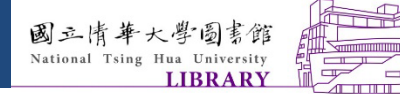

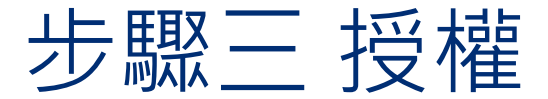

#### **Authorization Choices**

#### 填寫授權前請先閱讀

| 國立清華大學<br>National Tsing Hua University Elect                                                                   | TOTIC Theses & Dissertations System                                                                                                    |
|----------------------------------------------------------------------------------------------------|----------------------------------------------------------------------------------------------------|
| 回首頁                                                                                                    | 名:服創專用(140.114.73.53) English 離開系統                                                                                                    |
| 博碩士資料審核流程: 論文                                                                                                   | て建檔 -> 上傳全文檔案 -> 授權 -> 送出審核 -> 審核中 -> 列印授權書                                                                                                    |
|                                                                                                    | ▶步驟三 授權                                                                                                    |
| <ul> <li>上傳論文</li> <li>步驟一論文建檔</li> <li>步驟二上傳電子檔案</li> <li>步驟三 授權</li> <li>步驟四 審核</li> <li>步驟五 列印授權書</li> </ul> | <ul> <li>溫馨提示:</li> <li>1、為提升研究成果之能見度、引用率及學術影響力,建議將論文授權公開閱覽。</li> <li>2、各項授權建議先知會指導教授後處理。</li> <li>3、依學位授予法第16條規定,「國家圖書館保存之博士、碩士論文、書面報告、技術報告或專業實務報告,應提供公眾於館內閱覽紙本,或透過獨立設備讀取電子資料檔」。如欲延後公開送存國家圖書館</li> <li>之學位論文,需另填寫「國家圖書館學位論文延後公開申請書」。</li> </ul> |
| ♥ 論文上傳須知                                                                                                    | 國立清華大學論文全文授權                                                                                                    |
|                                                                                                    |                                                                                                    |

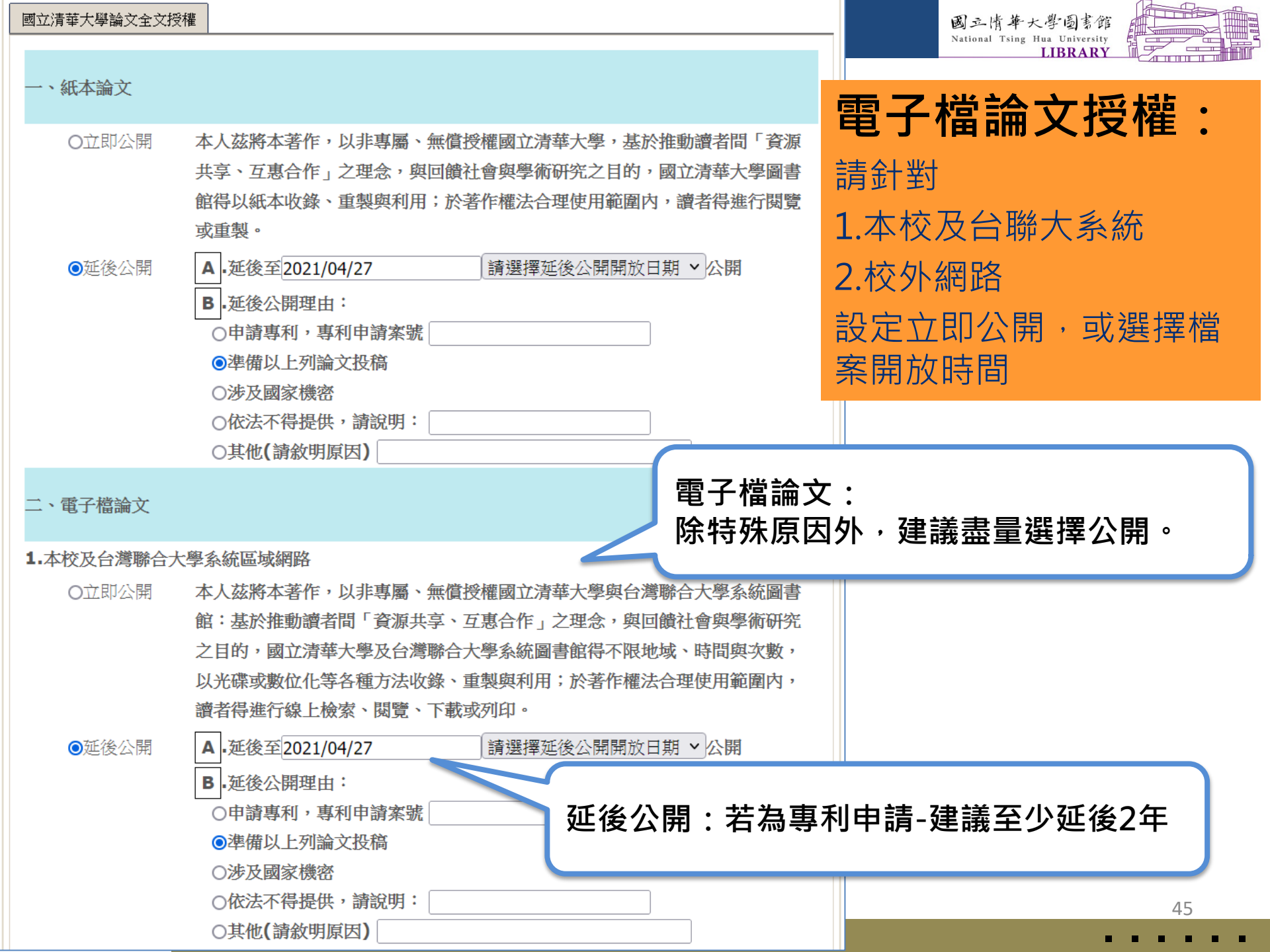

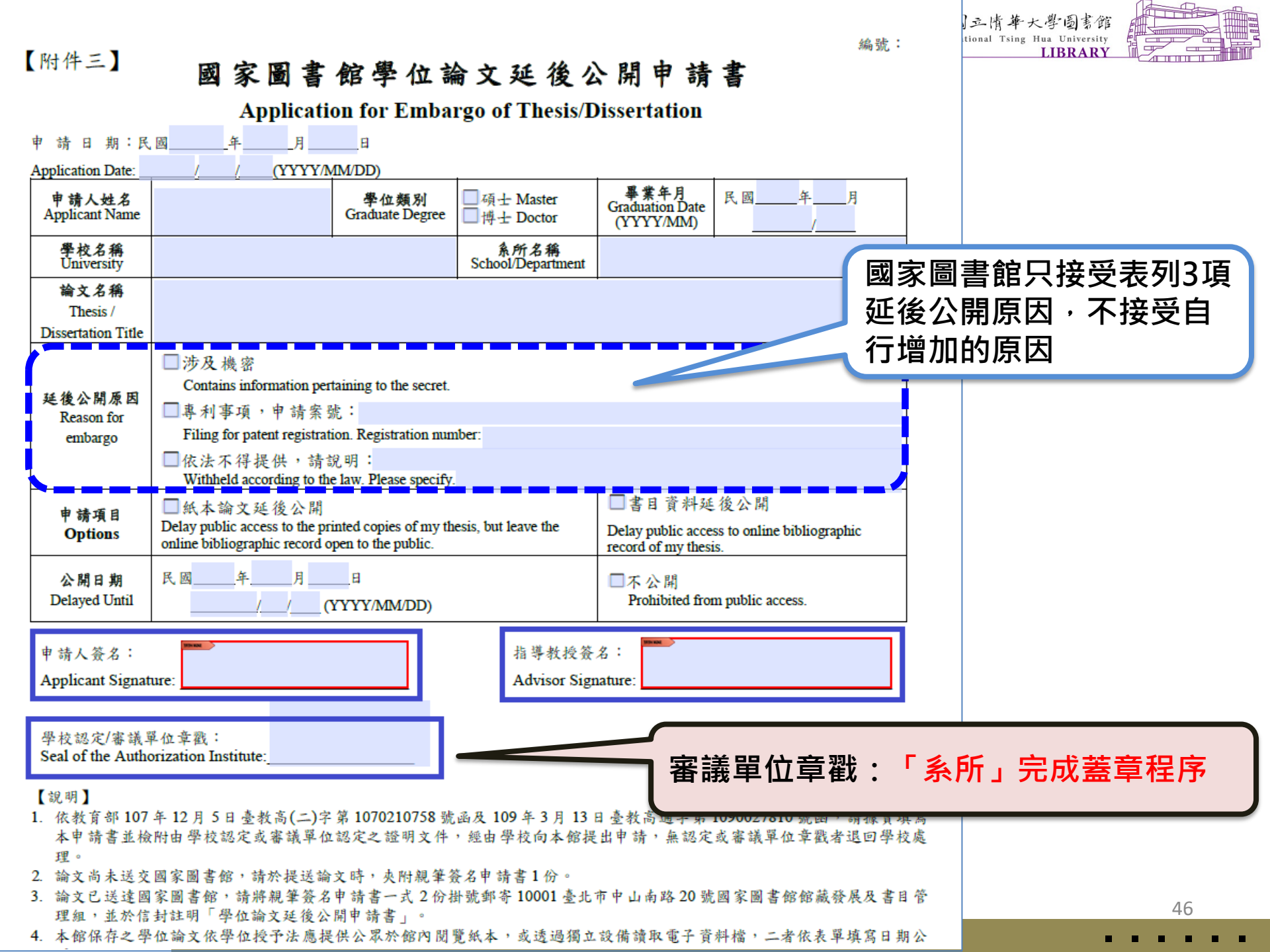

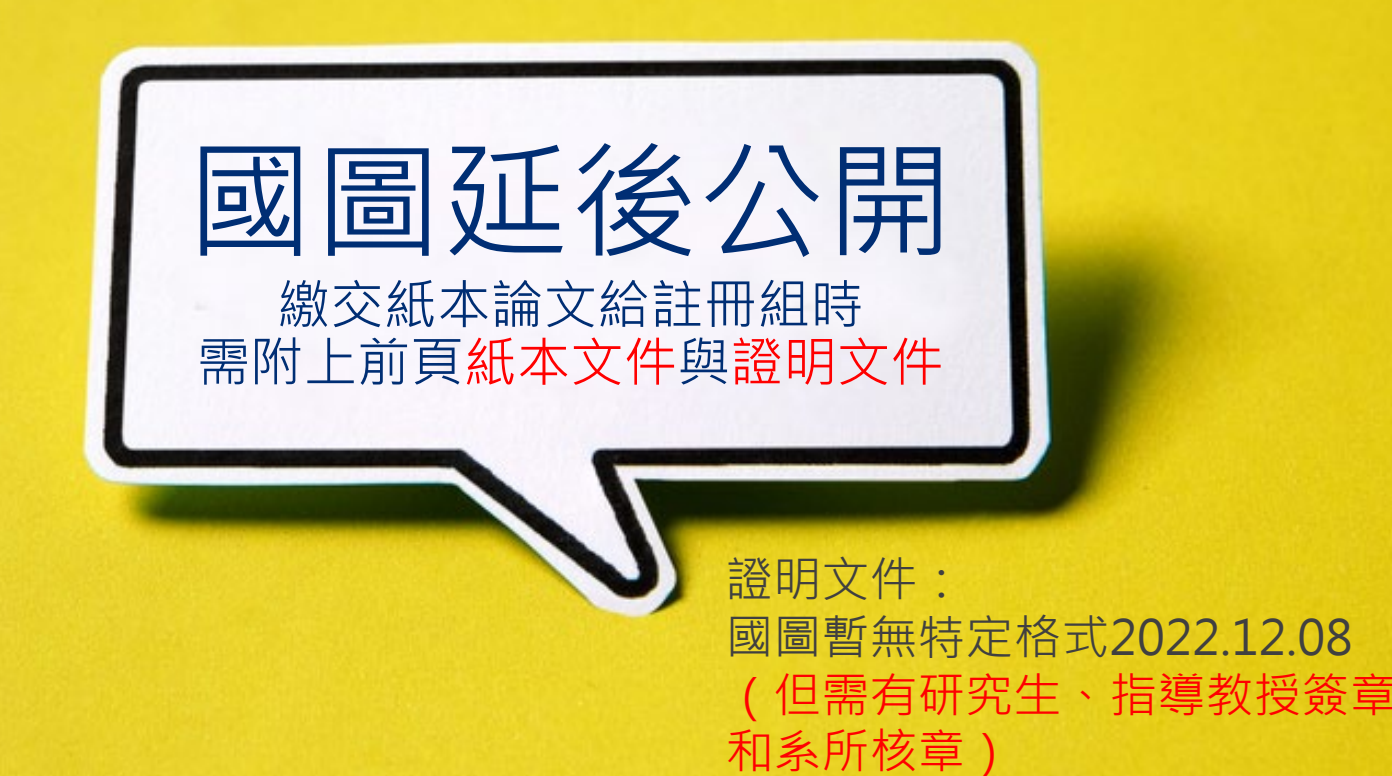

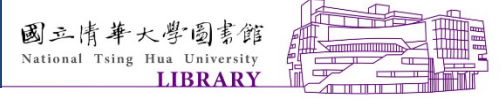

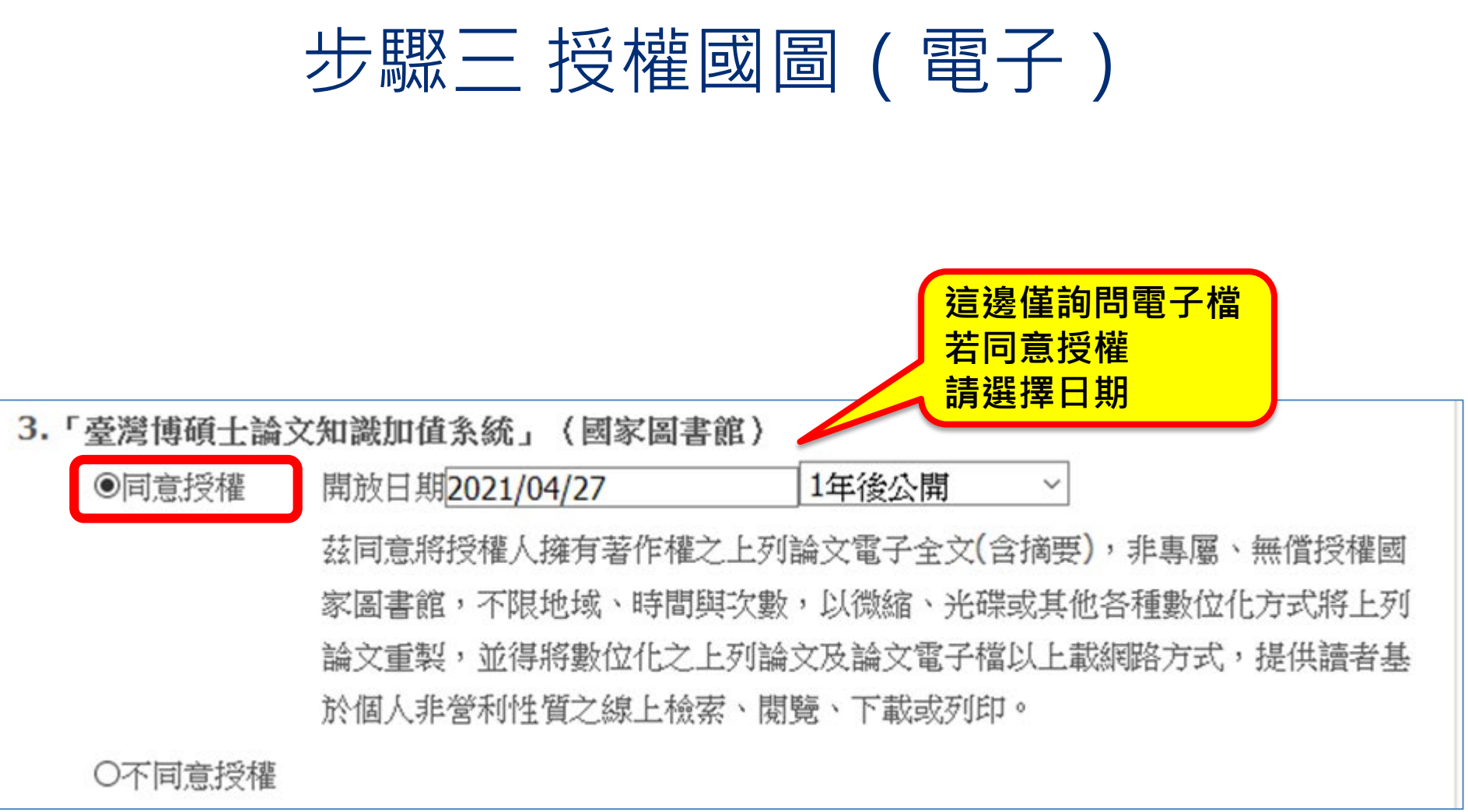

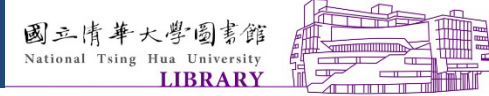

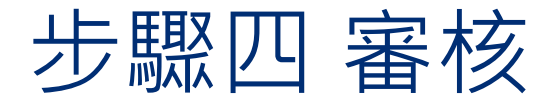

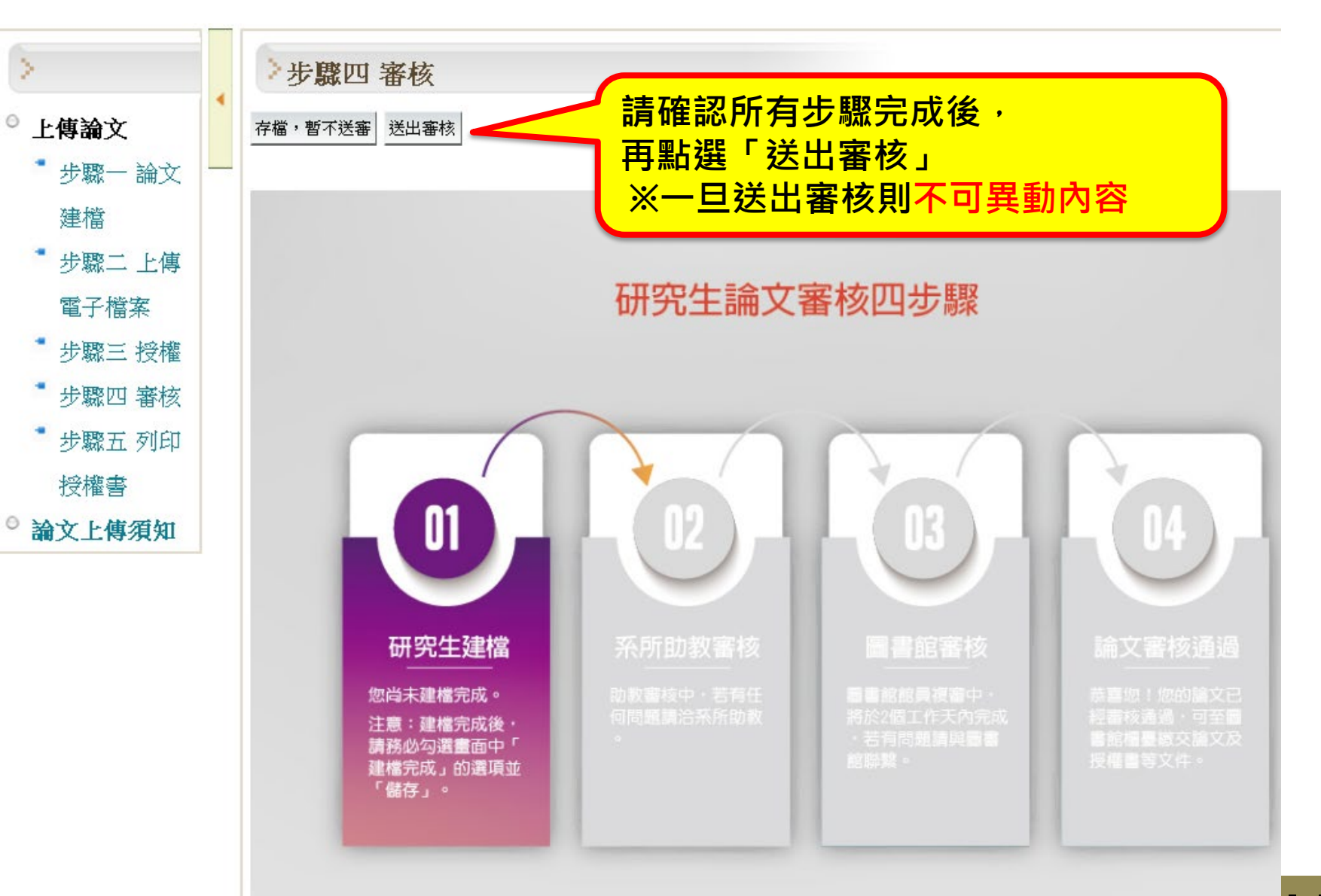

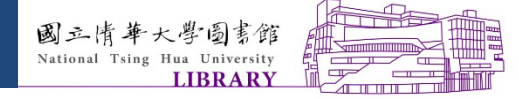

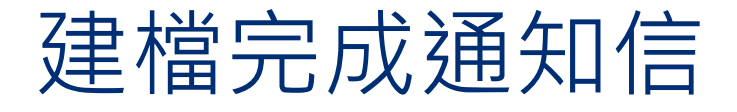

From: jpwu@mx.nthu.edu.tw <jpwu@mx.nthu.edu.tw> Sent: Monday, April 27, 2020 2:20 PM To: yfchen@lib.nthu.edu.tw; wwshieh@mx.nthu.edu.tw Cc: ref@my.nthu.edu.tw Subject: 論文審核通知(學號 101234567 已完成建檔)

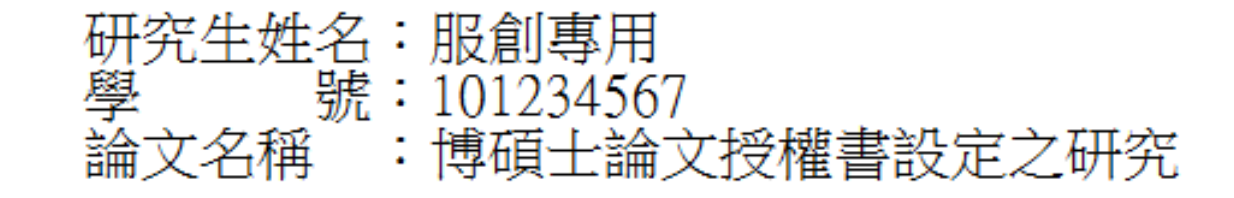

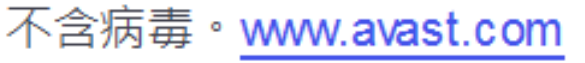

 $\square$ 

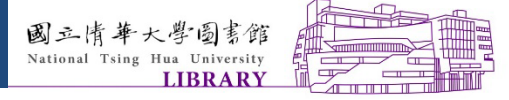

步驟四 審核-審核中

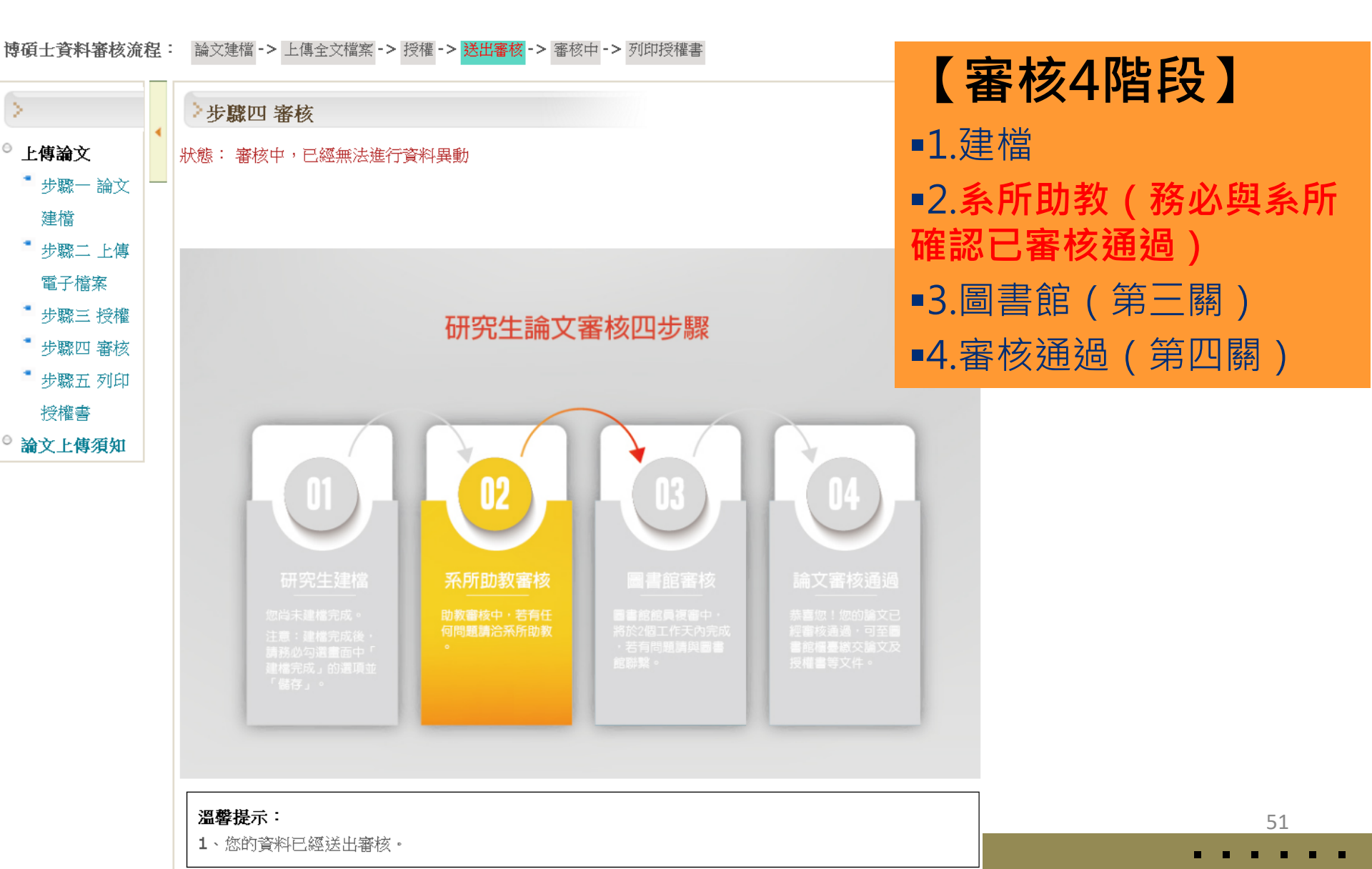

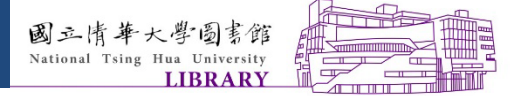

步驟四 審核-查詢審核進度

#### ● 完成步驟1~3後,再次登入後,方可查詢審核進度

博碩士資料審核流程: 論文建檔 -> 上傳全文檔案 -> 授權 -> 送出審核 -> 審核中 -> 列印授權書

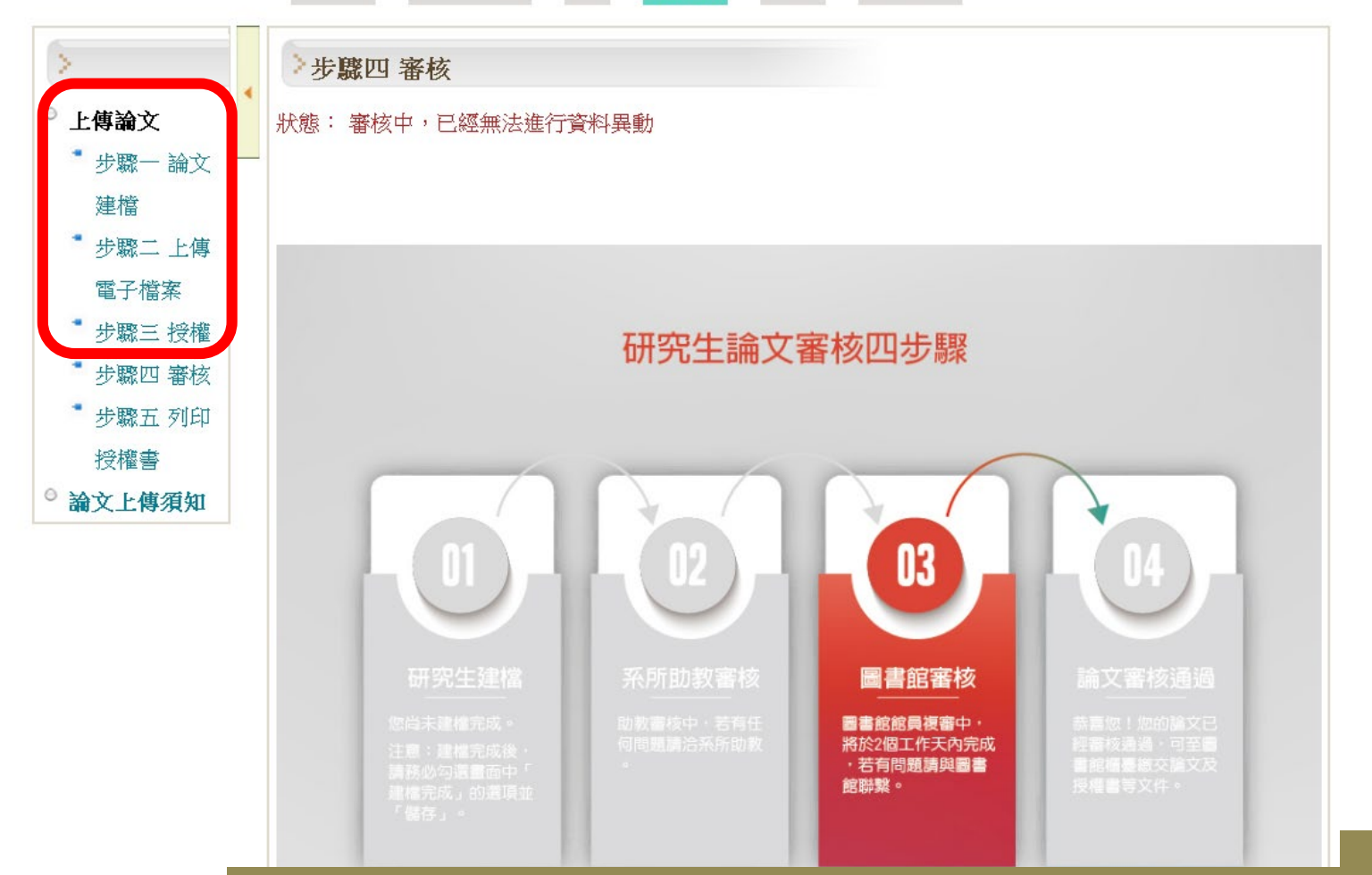

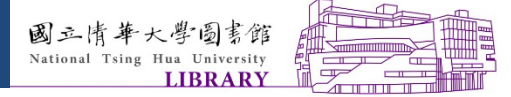

#### 步驟五收到圖書館審核通過通知信後

|                                                                                                    | 審核通過(國立清華大學論文資訊暨電子論文檔審核通知單)(學號 M265892) ■ ∞#፪ ×                                                                                                    | 0 <del>0</del>                                            |  |
|----------------------------------------------------------------------------------------------------|----------------------------------------------------------------------------------------------------|-----------------------------------------------------------|--|
| 才能登人上傳系                                                                                                | <b>cyalin@lib.nthu.edu.tw</b><br>寄給 jodylee 、 jodylee 、 johnnytan 、 phyang 、 syliang 、 ihwu 、 mse@my.nthu.ed. 、 yfchen 、 yicheng                                                                                                    | 9:50 (9 小時前) 🏠 🔸 👻                                        |  |
| 統                                                                                                    | 《此郵件是系統自動傳送,請勿直接回覆!》                                                                                                    |                                                           |  |
| 列印授權書                                                                                                  | 【已審核通過】 106年2月20日                                                                                                    |                                                           |  |
| 博碩士資料審核流程:                                                                                             | 研究生姓名:李昀儒<br>論文名稱 :論文系統測試<br>系所名稱 :材料科學工程學系                                                                                                    |                                                           |  |
|                                                                                                    | 敬殷者:                                                                                                    |                                                           |  |
| >                                                                                                    | 恭喜您所上傳的論文已審核通過。                                                                                                    |                                                           |  |
| <ul> <li>上傳論文</li> <li>步驟一論文建檔</li> <li>步驟二上傳電子檔</li> <li>案</li> <li>步驟三 授權</li> <li>步驟四 審核</li> </ul> | From: jpwu@mx.nthu.edu.tw <jpwu@mx.nthu.edu.tw><br/>Sent: Monday, April 27, 2020 2:24 PM<br/>To: yfchen@lib.nthu.edu.tw; yfchen@lib.nthu.edu.tw; yfchen@lib.nthu.edu.tw<br/>mcchao@lib.nthu.edu.tw; yfyang@lib.nthu.edu.tw; yfchen@lib.nthu.edu.tw; jp<br/>w06005google@gapp.nthu.edu.tw<br/>Cc: ref@my.nthu.edu.tw<br/>Subject: 助教完成審核(學號 101234567,已由助教 assis001完成查核)<br/>研究生姓名: 服創專用<br/>學 號: 101234567<br/>論文名稱 : 博碩士論文授權書設定之研究<br/>系所名稱 : 測試系所</jpwu@mx.nthu.edu.tw> | 諮詢服務櫃檯」、南大校區同學至南<br>9.「國立清華大學學位論文異動申請<br>請書」。於核章後,將申請書裝訂於 |  |
| ● 步驟五 列印授權書<br>● 論文上傳須知                                                                                | 不含病毒。 <u>www.avast.com</u>                                                                                                    |                                                           |  |

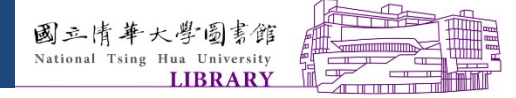

#### 步驟五 審核通過後-列印授權書

回首頁

\_ 姓名:服創專用(140.114.73.53) English 離開系統

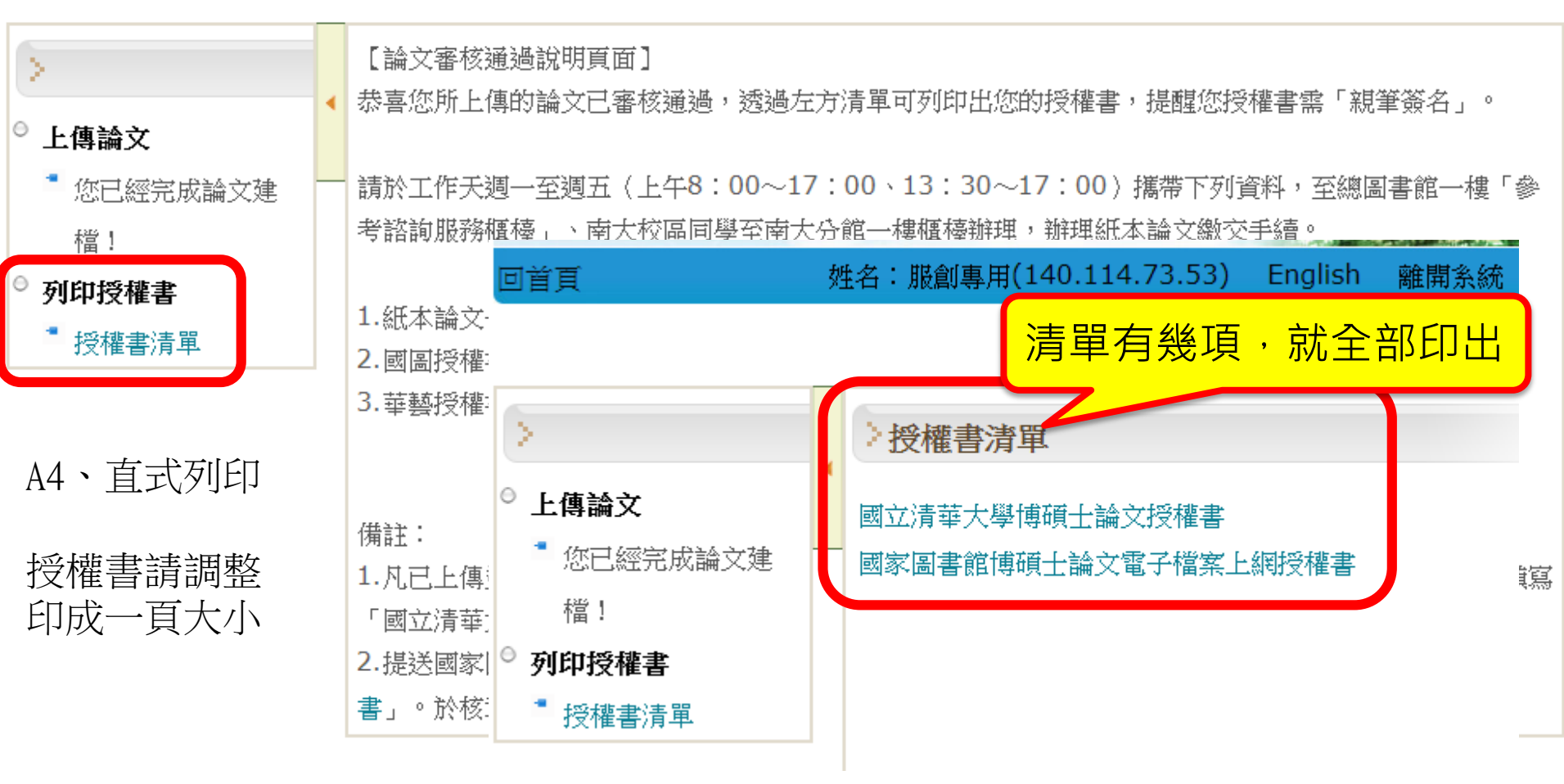

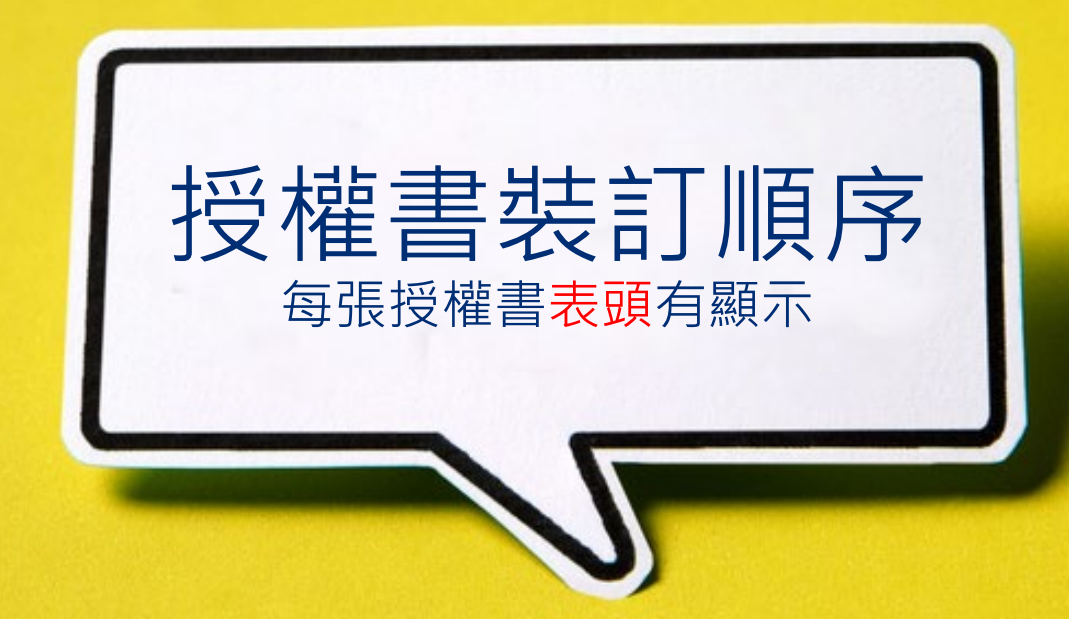

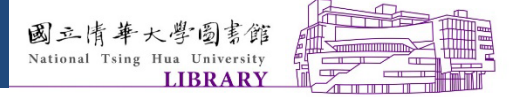

步驟五 授權書 (清華大學)

#### 清華本校授權書均需裝訂

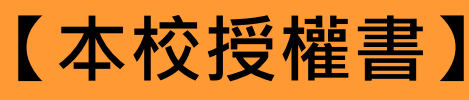

 $\square$ 

 $\square$ 

 $\square$ 

●全文電子檔授權書
●紙本論文授權書
●均需裝訂於紙本論文中

國 立 清 華 大 學 博碩士論文全文電子檔著作權授權書

(提供授權人裝訂於紙本論文書名頁之次頁用)

本授權書所授權之學位論文,為本人於國立清華大學測試學系 \_\_\_\_\_组, 學期取得碩士學位之論文。

論文題目:搜尋引擎技術研究 指導教授:鍾葉青

■ 同意

本人茲將本著作,以非專屬、無償授權國立清華大學與台灣聯合大學系統圖書館: 「資源共享、互惠合作」之理念,與回饋社會與學術研究之目的,國立清華大學及 統圖書館得不限地域、時間與次數,以紙本、光碟或數位化等各種方法收錄、重製 權法合理使用範圍內,讀者得進行線上檢索、閱覽、下載或列印。

論文全文上載網路公開之範圍及時間:

| 本校及台灣聯合大學系統區域網路 | ■ 立即公 |
|-----------------|-------|
| 枝外網際網路          | ■ 立即公 |

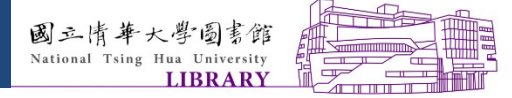

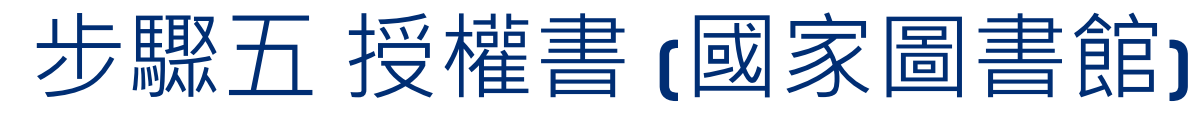

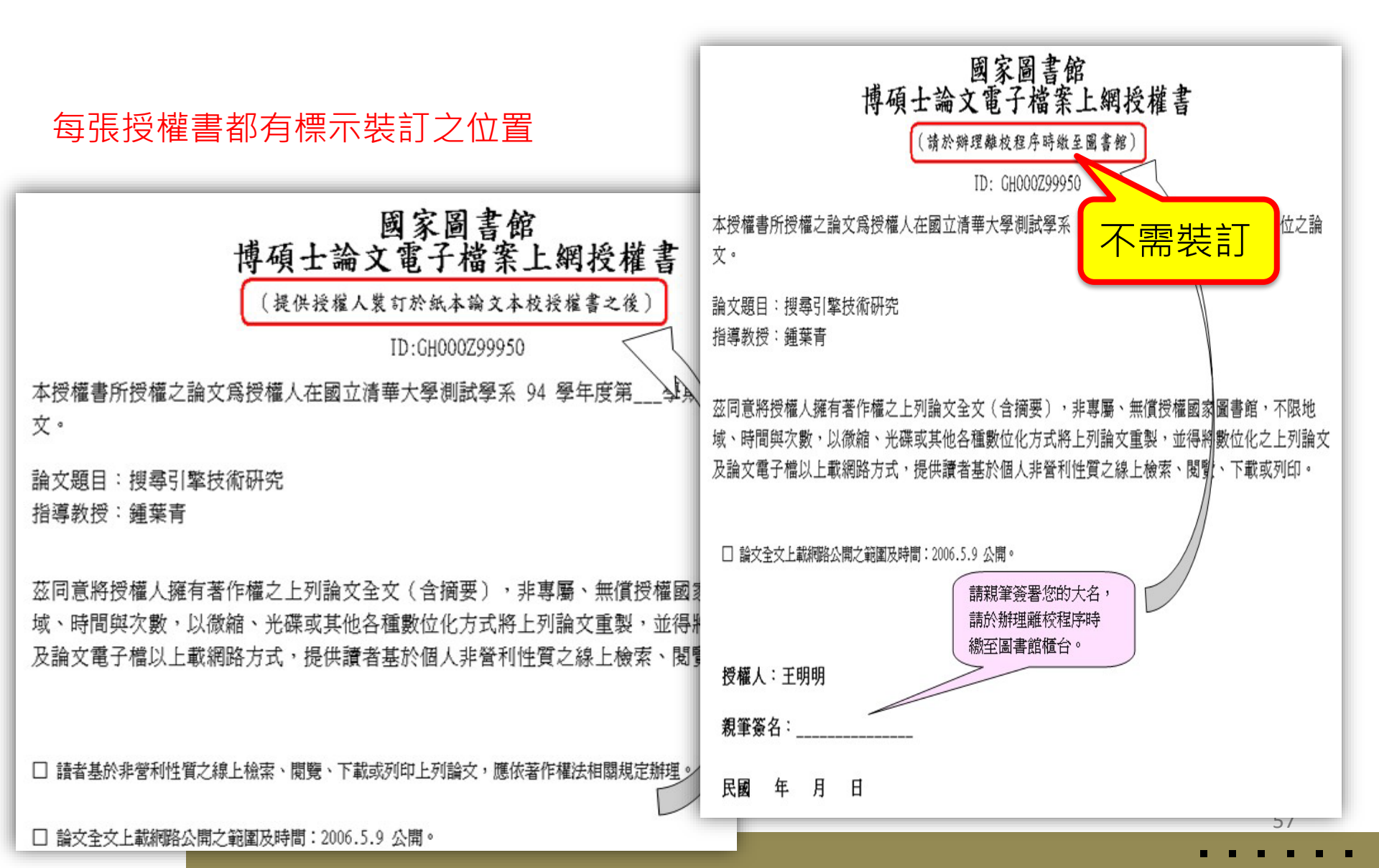

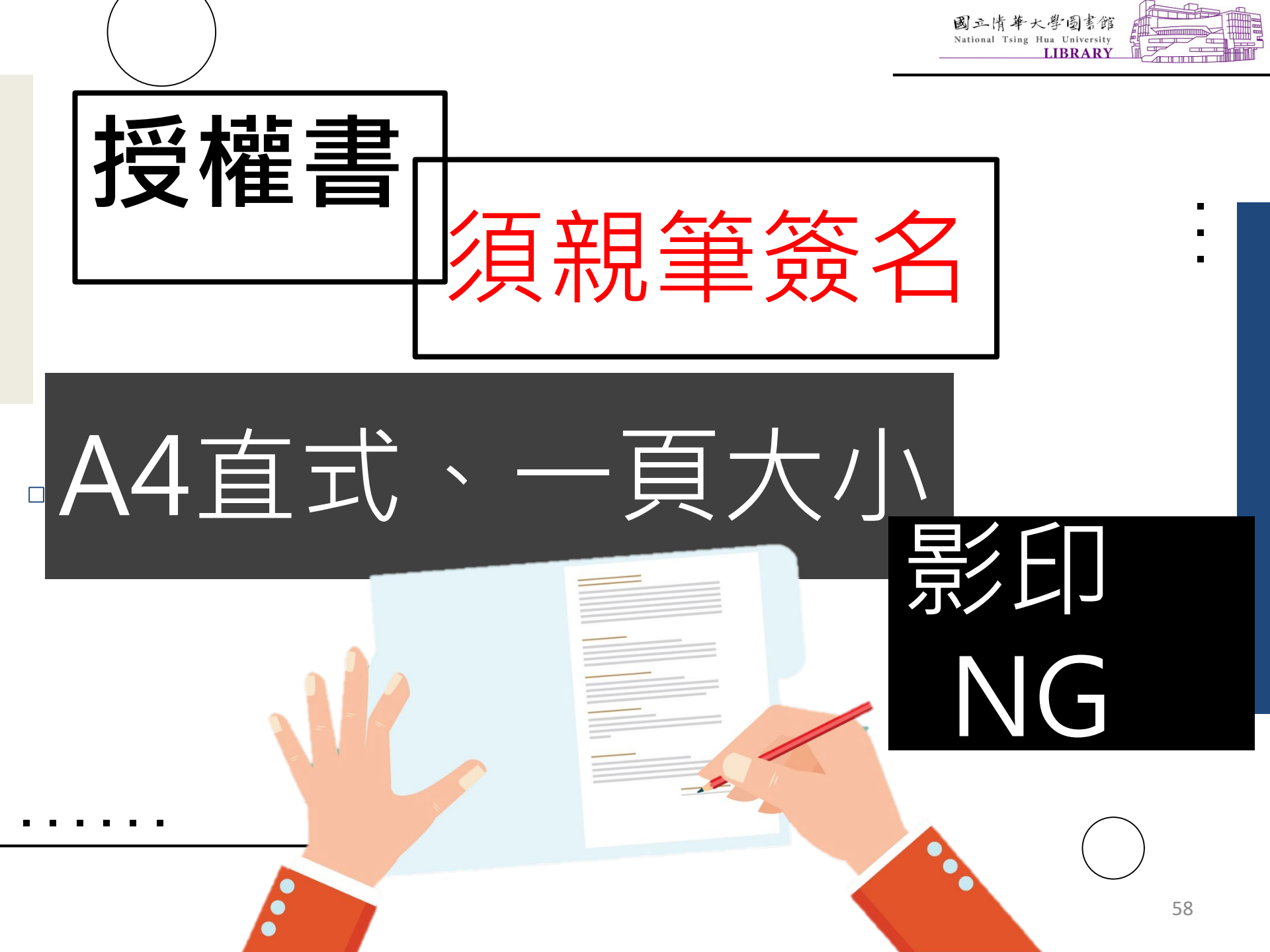

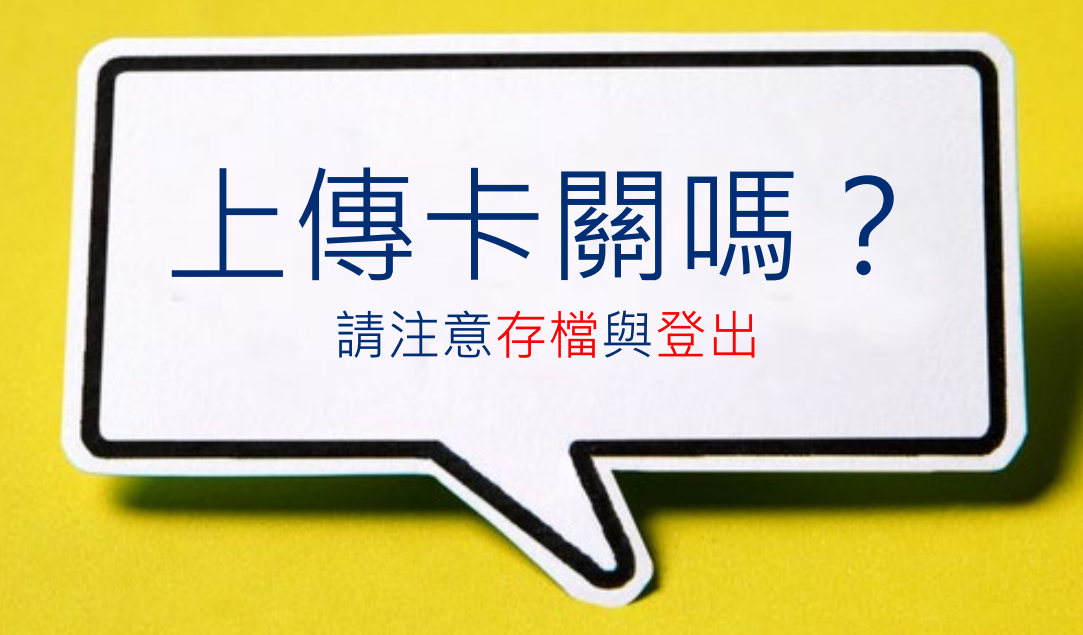

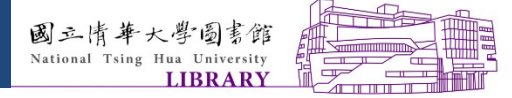

#### 出現暫時無法編輯-該怎麼辦?

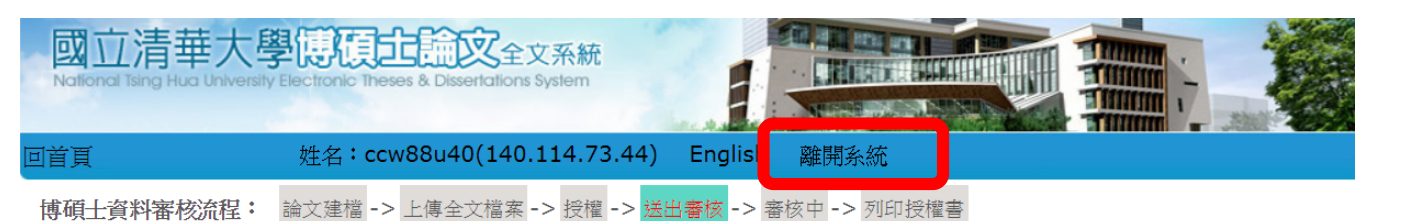

| >                                                                                                    |   | >步驟三 授權                                                                                                    |                                                   |
|----------------------------------------------------------------------------------------------------|---|----------------------------------------------------------------------------------------------------|---------------------------------------------------|
| <ul> <li>○ 上傳論文</li> <li>步驟一 論文建檔</li> <li>步驟二 上傳電子檔案</li> <li>步驟三 授權</li> <li>步驟四 審核</li> <li>歩驟五 列印授權書</li> </ul> |   | <ul> <li>溫馨提示:</li> <li>1、為提升研究成果之能見度、引用率及學術影響力,建議將論文授權公開閱覽。</li> <li>2、各項授權建議先知會指導教授後處理。</li> <li>3、由註冊組彙送國家圖書館典藏之紙本論文,如欲延後公開,需另填寫「國家圖書<br/>延後公開/下架申請書」。</li> </ul> | 原因:<br>未完成「登出系統」步驟,<br>或系統不明原因鎖住。                 |
| ○ 論文上傳須知                                                                                                    |   | 國立清華大學論文全文授權<br>狀態:此筆資料正被編輯中!暫時無法進行編輯。<br>鎖定人員:ccw88u40 時間:2017/12/12 8:46:57                                                                                        | _ 解決方式:<br>1.上班時間,請優先 <mark>致電請</mark><br>多所協助解销。 |
|                                                                                                    | T | 一、紙本論文                                                                                                    | 示们励助性與                                            |
|                                                                                                    |   | <ul> <li>○立即公開</li> <li>本人茲將本著作,以非專屬、無償授權國立清華大學,並<br/>享、互惠合作」之理念,與回饋社會與學術研究之目的,國<br/>以紙本收錄、重製與利用;於著作權法合理使用範圍內,讀<br/>製。</li> </ul>                                    | 2.非上班時間,請登出(建議<br>瀏覽器一同關掉),等20分<br>鐘左右讓系統自動解鎖。    |

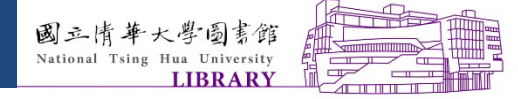

畢業年月 Graduation Date

(YYYY/MM)

書目資料延後公開

record of my thesis.

□ 不 公 開

Delay public access to online bibliographic

Prohibited from public access

民國

编號:

#### 授權問題小提醒

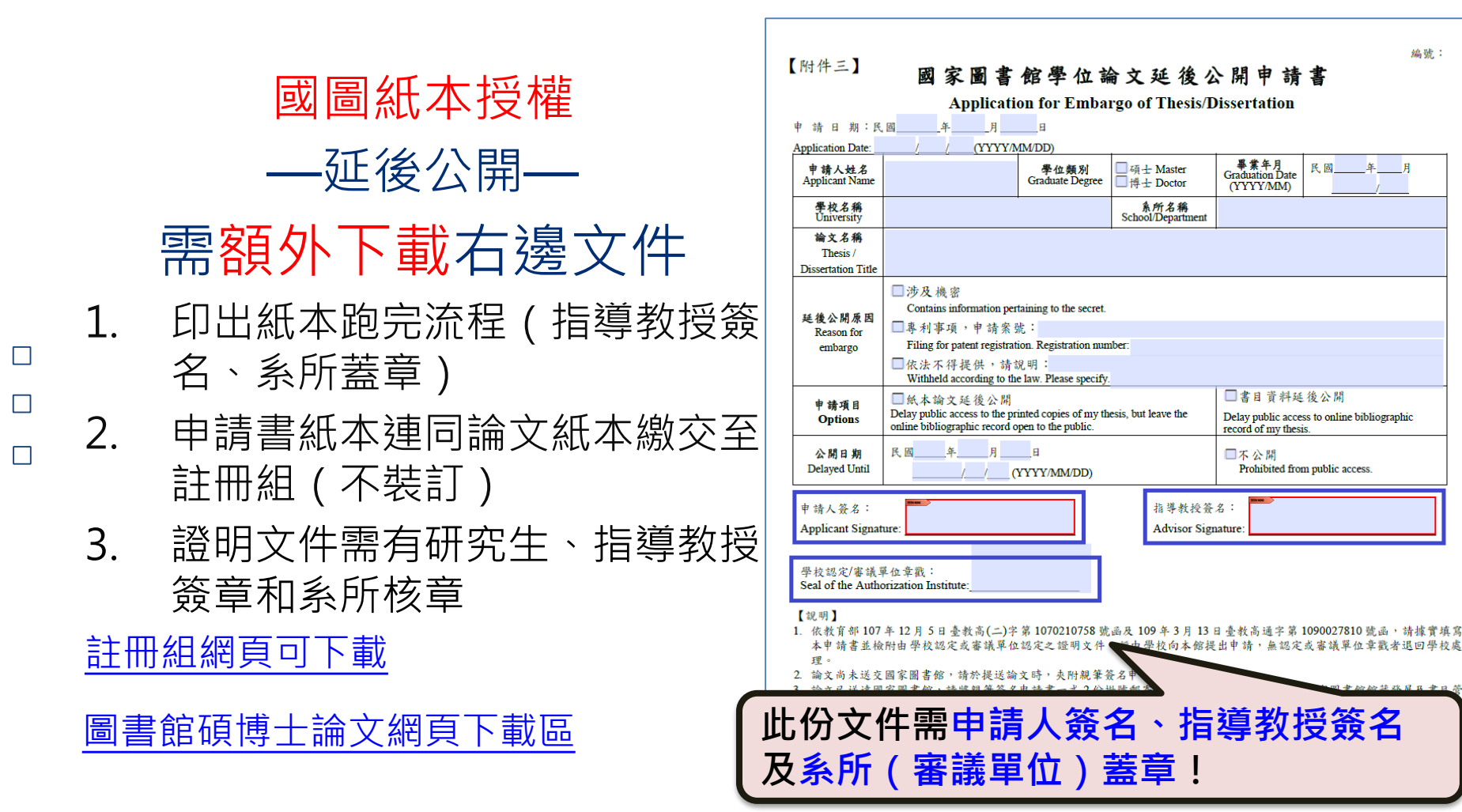

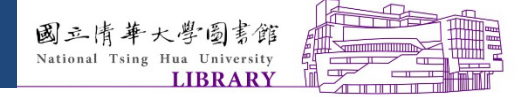

紙本論文繳交作業程序

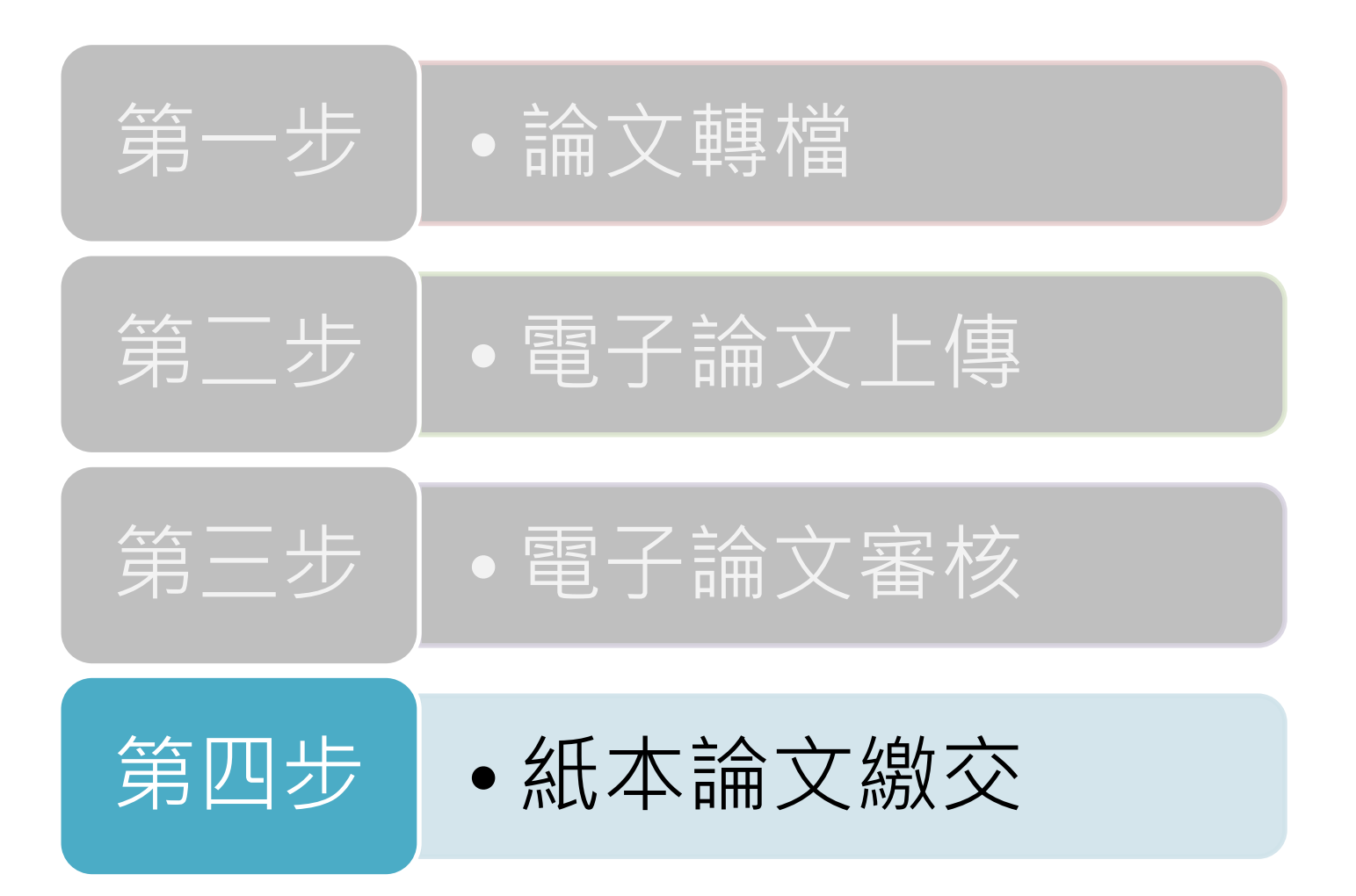

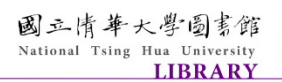

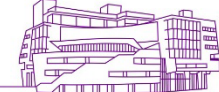

• 論文裝訂

 $\square$ 

 $\square$ 

- 須妥善裝訂(平裝) – 碩士-<mark>土黃色</mark>;博士-淺藍色
- 授權書均需正本
  - 須為親筆簽名之正本(建議藍色筆)
  - 不可繳交複印/掃瞄
- 論文名稱需一致:
  - 包括【封面】、【書脊】、【書名頁】、【授權書】
- 審定書、推薦書
  - 沒有規定一定要正本
- 重要日期
  - 「推薦書」上之日期應早於(或等於)「審定書」

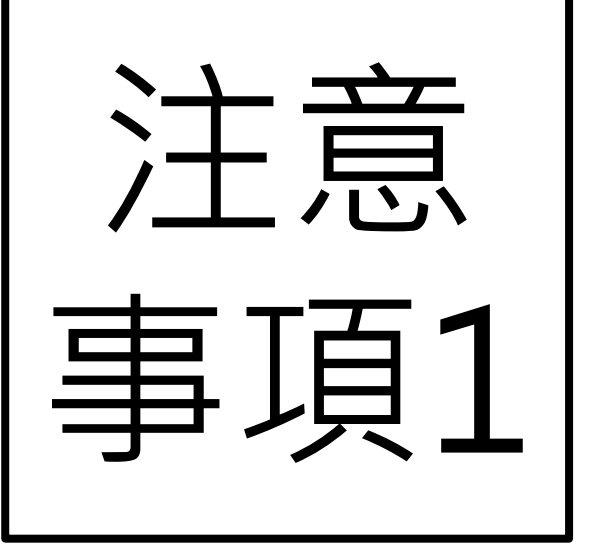

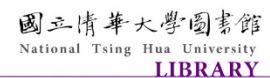

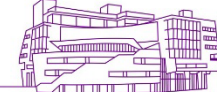

• 紙本論文繳交時間

- 週一至週五(校內正常上班日)
- 08 : 00-12 : 00 ; 13 : 00-17 : 00
- 校本部請繳交至總圖櫃臺
- 南大校區請繳交至南大分館櫃臺
- 論文電子檔審核通過後,若需修改資料
  - 填寫「論文異動申請書」
  - 校本部畢業生請攜帶檔案洽詢-總圖書館4F採編組
     南大校區畢業生請攜帶檔案洽詢-南大分館1F櫃臺
  - 國圖紙本論文需延後公開時
    - 需填<u>國家圖書館學位論文【延後公開】申請書</u>,以及證明文件 (需有研究生、指導教授簽章和系所核章)並送繳至註冊組, 不裝訂

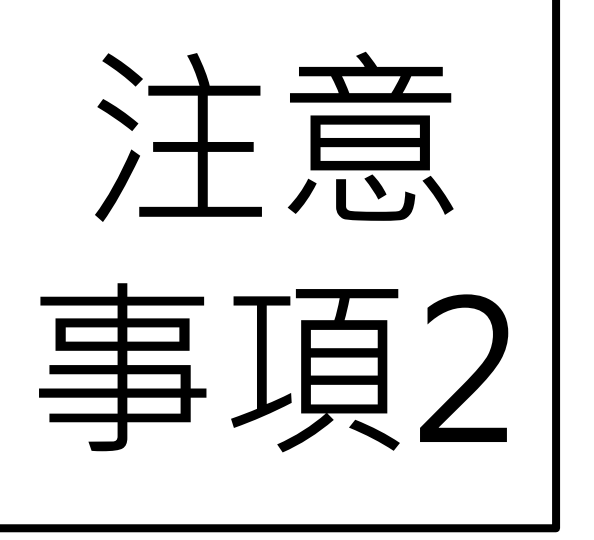

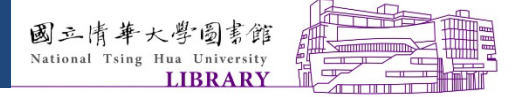

#### 下載「紙本論文繳交前自我檢查項目表」逐一檢視

|  | 項次 | 名稱/Name                                                         | 下載/Download |
|--|----|-----------------------------------------------------------------|-------------|
|  | 1  | 浮水印/watermark                                                   | JPG GIF PDF |
|  | 2  | 博碩士論文上傳說明                                                       | PDF         |
|  | 3  | Thesis/Dissertation Format Reference                            | PDF         |
|  | 4  | 紙本論文繳交前自我檢查項目表                                                  | PDF         |
|  | 5  | Checklist before you submit your Printed Thesis or Dissertation | PDF         |
|  | 6  | 碩博士畢業相關規定                                                       | 將連結至註冊組網站   |
|  |    |                                                                 |             |

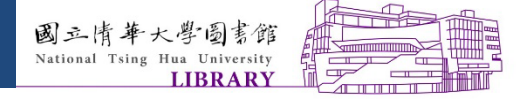

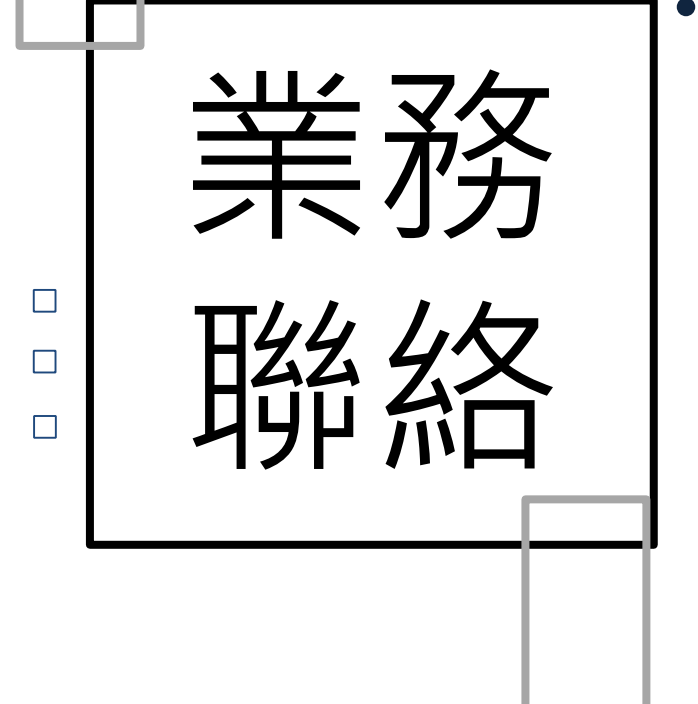

#### · 清華大學圖書館-論文問題

- 各館參考諮詢台
  - 總圖書館 03-5742995
  - 人社分館 03-5742814
  - 南大分館 03-5715131 分機76361
     (南大校區系所畢業生請聯繫南大分館)

E-mail : <u>ref@my.nthu.edu.tw</u>

Facebook:國立清華大學圖書館

http://www.facebook.com/NTHULIB